**Network High Speed Dome** 

**Operation manual** 

HISD-2201WE(-IR)

# Contents

| 1 Introduction                                                     | 1   |
|--------------------------------------------------------------------|-----|
| Performance Characteristics Features                               | 1   |
| 2 Hardware Installation                                            | 2   |
| System requirement                                                 | 2   |
| Installation environment                                           | 2   |
| Installation environment requirements                              | 2   |
| Recommend operating environment                                    | 2   |
| Hardware installation steps                                        | 2   |
| Network connection                                                 | 4   |
| Connection instruction                                             | 4   |
| 3 Operating Guide for Network High Speed Dome                      | 5   |
| Set the IE Browser                                                 | 5   |
| Download and Install ActiveX                                       | 5   |
| Login                                                              | 7   |
| Live view                                                          | 8   |
| System specification setting                                       | 10  |
| Device Info                                                        | 10  |
| PTZ setting                                                        | 10  |
| Display settings                                                   | 11  |
| Encoding                                                           | 12  |
| Video Parameters                                                   | 12  |
| Motion Detection                                                   | 13  |
| Video Tampering                                                    | 14  |
| Video Mask                                                         | 15  |
| Network Settings                                                   | 16  |
| DDNS Setting                                                       | 17  |
| NTP Settings                                                       | 18  |
| Email Settings                                                     | 18  |
| FTP Settings                                                       | 19  |
| Alarm Input                                                        | 19  |
| Alarm Output                                                       | 20  |
| Exception Settings                                                 | 21  |
| User Info                                                          | 22  |
| System Update                                                      | 23  |
| Storage Management                                                 | 23  |
| Restore                                                            | .24 |
| Local Setting                                                      | 24  |
| File management                                                    | .25 |
| Log search                                                         | 26  |
| 4 Appendix                                                         | .27 |
| SPECIFICATIONS                                                     | 27  |
| Network Interface of Network High Speed Dome                       | 28  |
| Default Network Parameters                                         | 28  |
| Network High Speed Dome DDNS                                       | 29  |
| Visit network high speed dome under different network environments | 29  |
|                                                                    | 20  |

| Static IP                  | 29 |
|----------------------------|----|
| Dynamic IP                 | 30 |
| Internet                   | 30 |
| Frequently asked questions | 34 |

# CAUTION

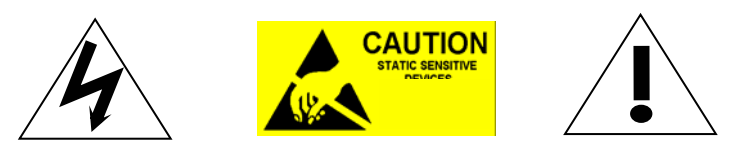

- Non-technician should not try to operate this high speed dome before reading this manual carefully. (This manual are subject to change without prior notice.)
- Cut the power supply off before operating the device to avoid damage caused by mal-operation.
- Interior of the camera are precision optical and electrical instruments. Heavy pressure, shock and other incorrect operations should be prevented. Otherwise, may cause damage to product.
- Please do not use the product under circumstances where the limits exceed the maximum specified temperature, humidity or power supply specifications.
- Contents in this manual may be different from the edition that you are using. Should any unsolved problem occur given that the product is used according to this manual, please contact our technical support department or your product suppliers.
- This manual content will be updated unscheduled, our company reserves the right to do manual contents update without further notice.
- The default username for this device is "admin", and the password is blank. Default IP address is 192.168.1.188, HTTP port is 80, device port is 5050. Default communication protocol is PELCO-D, baud rate is 2400 BIT/s, PTZ address is No.1

## **PACKING LIST**

Check if the packing contents match the packing list on receiving the products. The packing list is as below.

| Part                    | Quantity |
|-------------------------|----------|
| HISD-2201WE(-IR)        | 1        |
| Wall mounting bracket   | 1        |
| Rubber blanket          | 1        |
| Screws bag              | 1        |
| Operation manual        | 1        |
| Certificate of approval | 1        |
| CD                      | 1        |

Contact your local retailer if anything is missing in your package.

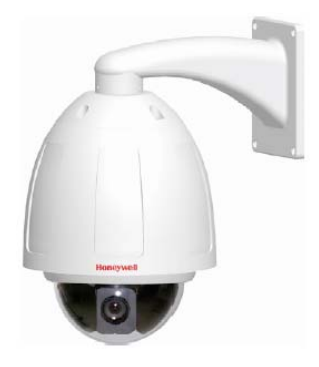

HISD-2201WE

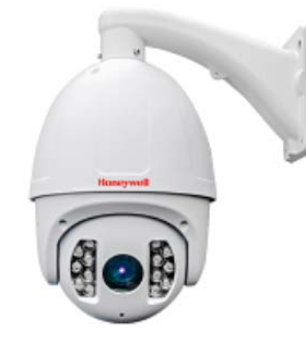

HISD-2201WE-IR

# **1** Introduction

### **Performance Characteristics Features**

- Build in 20X optics zoom lens, 1080P 25/30FPS
- True Day/Night switch, WDR, Honeywell HLC (BMB™) technology
- Electronic image stabilization, 3D privacy zones
- H.264 High Profile /MJPEG encoding, VBR/CBR, dual stream
- motion detection, network problem detect and process
- Alarm linkage output, TF card video recording, snapshot, FTP upload, Email inform, Link preset, CMS inform
- ONVIF Profile S protocol, compatible with Honeywell HUS and NVR
- 360° horizonal continuous rotation; vertical 0°-90°,256 presets,No monitoring blind area
- Up to 100m IR distance(HISD-2201WE-IR)
- Efficient IR array, low power consumption MTTF up to 30,000 hours
- 2CH alarm input, 1CH alarm output, build in TF card, 485, audio input/ output, analog video, 100M Ethernet
- IP66 protection level, IK10 vandal-proof (HISD-2201WE)

# 2 Hardware Installation

### System requirement

- LAN or WAN Internet to connect server, via PC Ethernet ( network card or network cable) TCP/IP protocol (Windows /NT/2000/XP) connect, suggest Internet Explorer 5.0 version or later.
- Monitor and PC configuration:

CPU: PIII or latter, RAM: 512M or latter( Above DirectX8.1)

- Monitor: 17",1024×768 resolution
- Operation system: Windows NT, Windows2000, Windows XP

### Installation environment

#### Installation environment requirements

Far away from high-temperature resource and environment; improper place for ventilation; avoid install on shaky place.

### **Recommend operating environment**

HISD-2201WE Indoor:-10 ~ 50°C Outdoor: -30° C~60° C

HISD-2201WE-IR Indoor:-30 ~ 60°C

#### Hardware installation steps

Please make sure LAN and WAN are working order before installation of the IP camera . After checked all the network system in good condition, keep your hands clean and dry, following the steps bellow.

- Unpack the box to check the goods
- Take out all goods which needed for installation from the box
- Take off the protection cover and insert the SD card. Please refer to the SD card installation steps below.

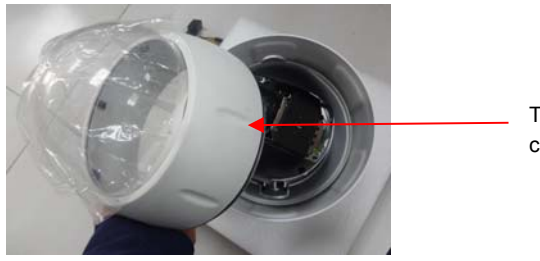

Take off the protection cover

Figure 2 1 HISD-2201WE

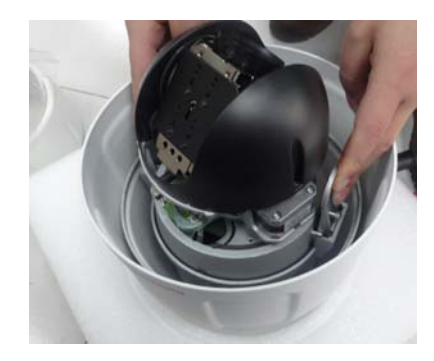

Press the buckles beside the camera, and put out the main part about zoom

Figure 2 2 HISD-2201WE

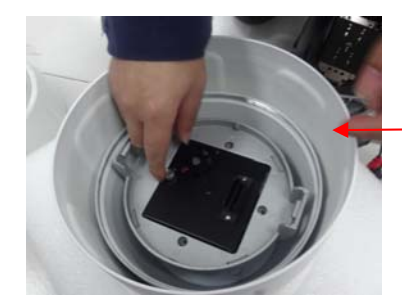

Remove the screws

Figure 2 3 HISD-2201WE

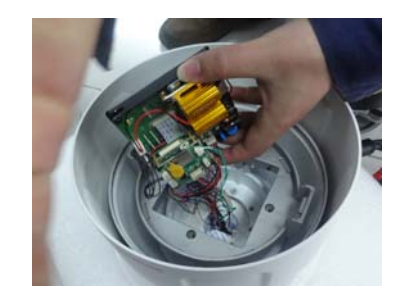

Figure 2 4 HICC-2201TVI

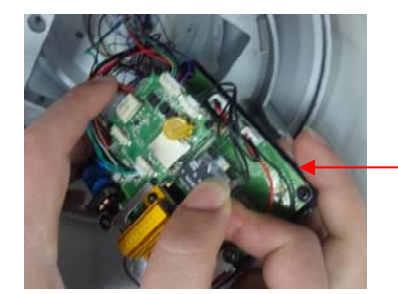

Figure 2 5 HISD-2201WE

Insert Micro SD card following the direction shown in Figure 2-5

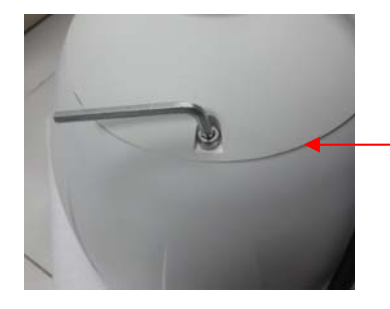

Remove the screws with "7" wrench

Figure 2 6 HISD-2201WE-IR

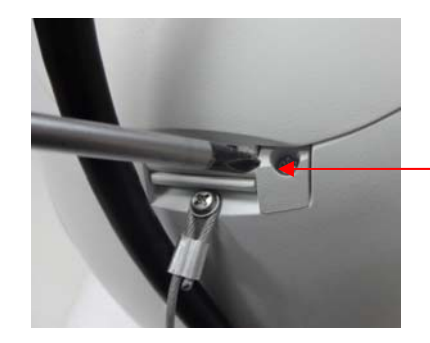

Figure 2 7 HISD-2201WE-IR

Remove the screws here

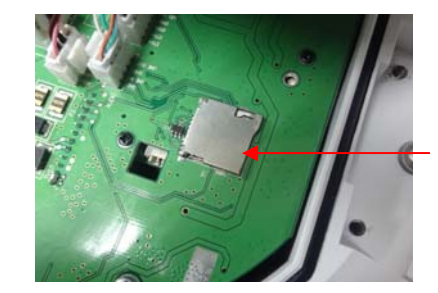

Figure 2 8 HISD-2201WE-IR

Insert Micro SD card following the direction shown in Figure 2-9

TF card slot

Figure 2 9 HISD-2201WE-IR

- Connect related cables according to actual need (Power line, network line, audio line etc.)
- Connect the power supply

Please read the Note carefully, any question you should contrast us without hesitation.

Note:

- When open the box, please check all of parts carefully, confirm the parts in the box as same as packing list.
- Please read the user manual carefully before the installation.

- Make sure to turn off all the power when install the camera
- Please confirm the power transformer, avoid the device damage with unmatched power source

#### **Network connection**

LAN connection

Use one network line to connect IP camera with concentrator or switchboard of the LAN.

WAN connection

Use one network line to connect IP camera with Router or XDSL Modem/Cable Modem. as shown bellow.

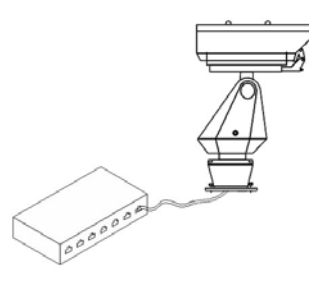

Connect the power supply

After connect the power source, the network camera will start operation automatically.

# **Connection instruction**

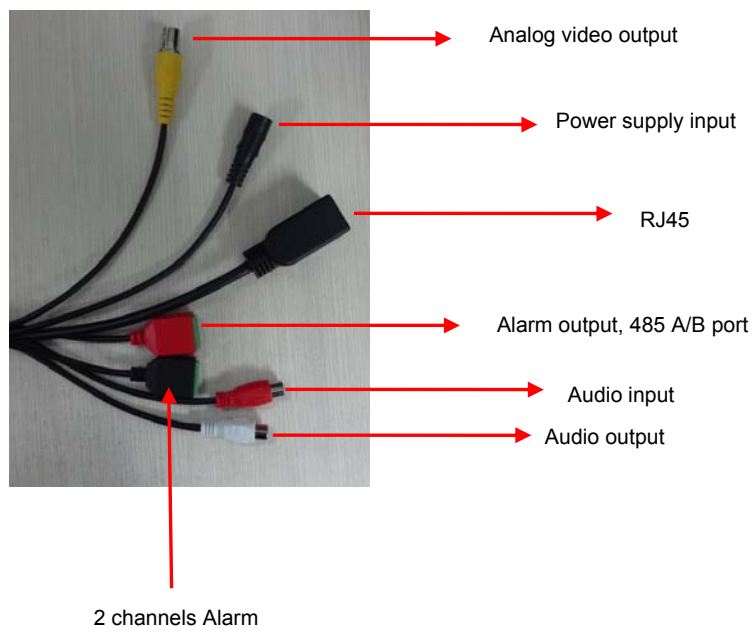

input

# **3 Operating Guide for IP Camera**

### Set the IE Browser

If you visit IP camera for first time, Please set the IE browser.

Setting method: Open the IE browser, click Internet Option into the "Security" page, click the "Custom Level", and then follow steps to set the

#### IE browser

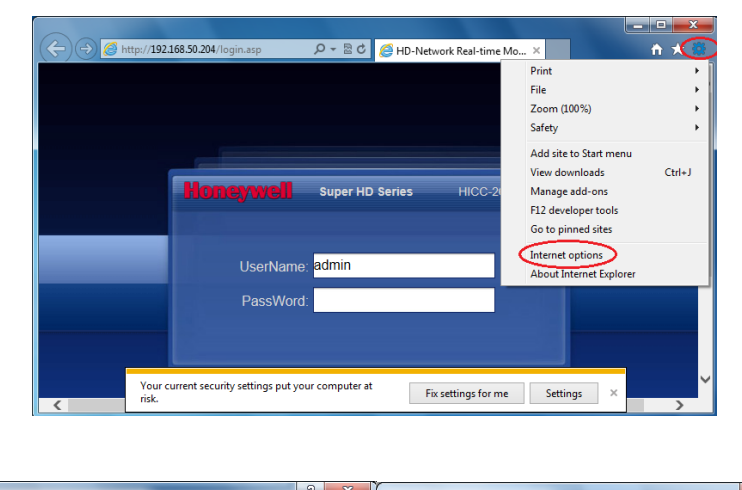

| Internet Options - Security At Risk                            | Security Settings - Internet Zone                               |
|----------------------------------------------------------------|-----------------------------------------------------------------|
| General Security Privacy Content Connections Programs Advanced | Settings                                                        |
| Your security settings put your computer at risk               | C Enable                                                        |
| Select a zone to view or change security settings.             | Download signed ActiveX controls (not segure)                   |
|                                                                | Disable                                                         |
| { 💹 } 🥦 🗸 💙                                                    | Enable (not secure)                                             |
| Internet Local intranet Trusted sites Restricted               | Prompt (recommended)                                            |
| sites                                                          | Download unsigned ActiveX controls (not secure)                 |
| Internet                                                       | <ul> <li>Disable (recommended)</li> </ul>                       |
| This zone is for Internet websites,                            | Enable (not secure)                                             |
| except those listed in trusted and restricted zones.           | C Prompt                                                        |
|                                                                | Initialize and script ActiveX controls not marked as safe for s |
| Security level for this zone                                   | Disable (recommended)                                           |
|                                                                | Enable (not secure)                                             |
| Custom                                                         | Prompt                                                          |
| - Your security settings are below the recommended             | Only allow approved domains to use ActiveX without prompt       |
| level, putting your computer at an increased risk of           | <ul> <li>Disable</li> </ul>                                     |
| - To change the settings, dick Custom level.                   | @ Enable                                                        |
| - To use the recommended settings, click Default level.        |                                                                 |
| Enable Protected Mode (requires restarting Internet Explorer)  | *Takes effect after you restart your computer                   |
| Custom level Default level                                     | Development was                                                 |
|                                                                | Reset custom settings                                           |
| Reset all zones to default level                               | Reset to: Medium-high (default)   Reset                         |
|                                                                |                                                                 |
|                                                                |                                                                 |
|                                                                | OK Cancel                                                       |
| OK Cancel Apply                                                |                                                                 |
|                                                                |                                                                 |

### **Download and Install ActiveX**

You need to install ActiveX Control when you visit IP camera for the first time through IE browser.

ActiveX installing method:

Download installation

Input the IP address of IP camera (default address <u>http://192.168.1.188.</u>) in Internet Explorer to enter into login page, users can refer to the "NETWORK SETTINGS" under "SETUP" menu to set the network.

Notice the below information hint, click " Install". As Figure 3-1

| and the second second se |                                             |                           |         | Contraction of the local diversion of the local diversion of the loc |
|----------------------------------------------------------------------------------------------------|---------------------------------------------|---------------------------|---------|----------------------------------------------------------------------------------------------------|
| 🔆 👾 💋 http://192.168.50.204/login.asp                                                                                                    | P = ≣ ¢                                     | HD-Network Real-time Mo × |         | n * ¤                                                                                                    |
|                                                                                                    |                                             |                           |         |                                                                                                    |
|                                                                                                    |                                             |                           |         |                                                                                                    |
|                                                                                                    |                                             |                           |         |                                                                                                    |
|                                                                                                    |                                             |                           |         |                                                                                                    |
|                                                                                                    |                                             |                           |         |                                                                                                    |
|                                                                                                    | Homenwell Super H                           | ID Series HICC-2600T V4   | 10      |                                                                                                    |
|                                                                                                    |                                             |                           |         |                                                                                                    |
|                                                                                                    |                                             |                           |         |                                                                                                    |
|                                                                                                    | UserName: admin                             |                           |         |                                                                                                    |
|                                                                                                    |                                             |                           |         |                                                                                                    |
|                                                                                                    | PassWord                                    |                           |         |                                                                                                    |
|                                                                                                    |                                             |                           |         |                                                                                                    |
|                                                                                                    |                                             |                           |         |                                                                                                    |
|                                                                                                    | English                                     | Submit                    |         |                                                                                                    |
|                                                                                                    |                                             |                           |         |                                                                                                    |
|                                                                                                    |                                             |                           |         |                                                                                                    |
|                                                                                                    |                                             |                           |         |                                                                                                    |
|                                                                                                    |                                             |                           |         |                                                                                                    |
|                                                                                                    |                                             |                           |         |                                                                                                    |
|                                                                                                    |                                             |                           |         |                                                                                                    |
|                                                                                                    |                                             |                           |         |                                                                                                    |
|                                                                                                    |                                             |                           |         |                                                                                                    |
|                                                                                                    |                                             |                           |         |                                                                                                    |
|                                                                                                    |                                             | 10.00                     |         |                                                                                                    |
| Internet Explorer blocked this                                                                                                    | vepsite from installing an ActiveX control. | what's the nake           | Install | - A                                                                                                    |

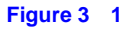

A file download dialog will pop out, click "Next" to installation. As figure 3-2.

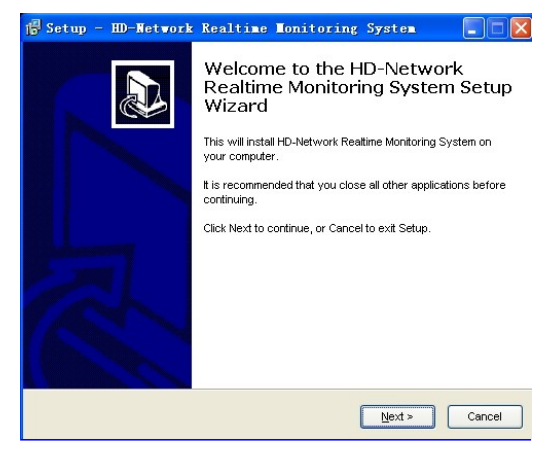

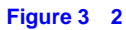

Select the ActiveX installation and storage file, the default installation and storage file is c:\Program Files\webactivex, and click "Next" to enter next dialog. As figure 3-3

| Setup - HD-Network Realtime Monitoring System 📃 🗖 🔀                                             |
|-------------------------------------------------------------------------------------------------|
| Select Destination Location<br>Where should HD-Network Realtime Monitoring System be installed? |
| Setup will install HD-Network Realtime Monitoring System into the following folder.             |
| To continue, click Next. If you would like to select a different folder, click Browse.          |
| C:\Program Files\webactivex Browse                                                              |
| At least 3.4 MB of free disk space is required                                                  |
| At least 3.4 Mb of free disk space is required.                                                 |
| < Back Next > Cancel                                                                            |

Figure 3-3

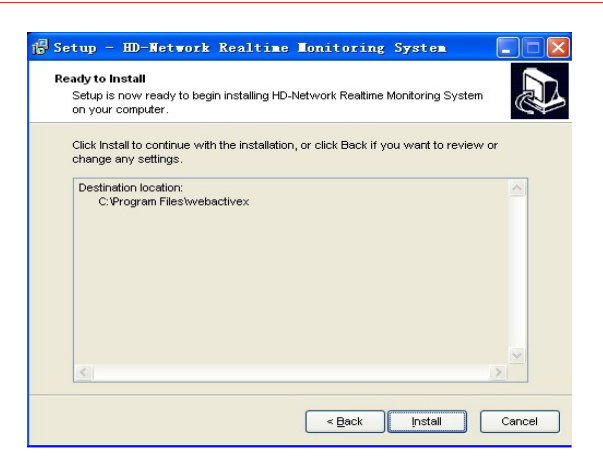

Figure 3-4

Click "Finish" to complete the ActiveX installation. As figure 3-5.

| 📳 Setup - HD-Network | Realtime Monitoring System                                                               |
|----------------------|------------------------------------------------------------------------------------------|
|                      | Completing the HD-Network<br>Realtime Monitoring System Setup<br>Wizard                  |
|                      | Setup has finished installing HD-Network Realtime Monitoring<br>System on your computer. |
|                      | Click Finish to exit Setup.                                                              |
| -                    |                                                                                          |
|                      | Einish                                                                                   |

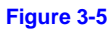

# Login

Reopen Internet Explorer after ActiveX installation completes, input IP address (<u>http://192.168.1.188</u>) of the IP camera to turn to login page, enter username (default setting is admin) and password (default setting is blank), click login to enter into main interface(see Figure 3-6):

| Honeyw  | Super HD Sei             | ries HICC-2600T V4.0 |
|---------|--------------------------|----------------------|
| Userl   | Name: <mark>admin</mark> |                      |
| Pass    | Word:                    |                      |
| English | -                        | Submit               |

Figure 3 6

### **Live view**

Live preview interface as figure 3-7.

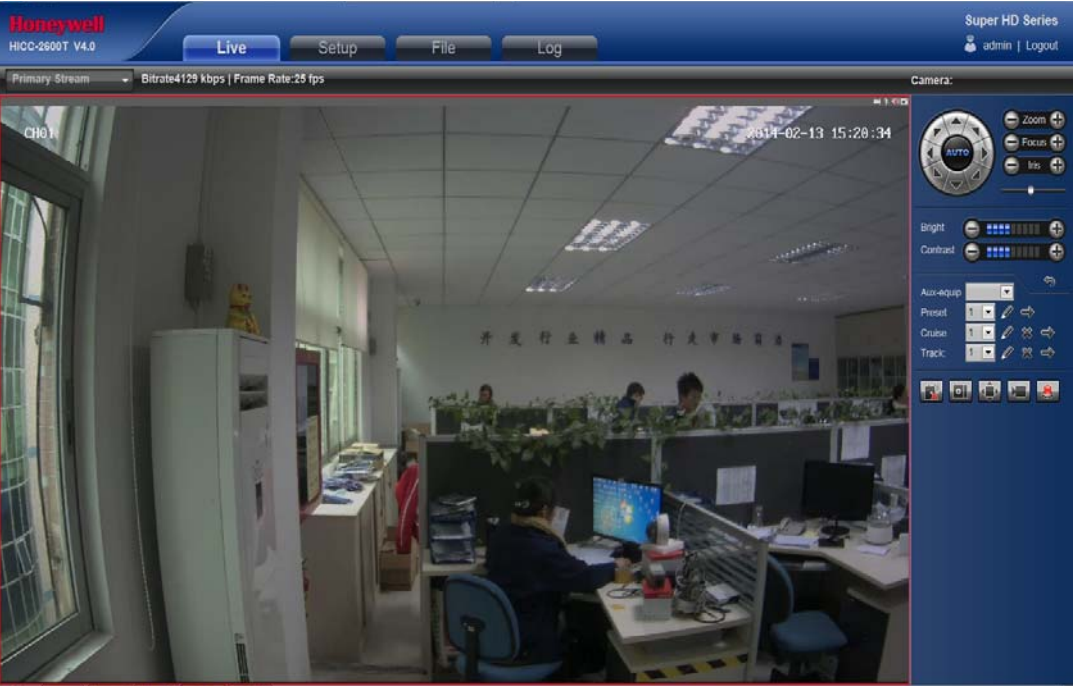

Figure 3 7

In the Live view interface, users can do operations such as voice intercom, listen, full-screen preview, video record, alarm information check, PTZ and lens control, brightness, contrast, preset setting, cruise, track setting and etc.

Voice intercom: Connect sound pick-up device on the audio input port and active loudsperker on the audio outport port, then click

the talkback icon. Turn on the voice intercom switch and the icon shows as **I**, the talkback between PC and IP camera can be performed. Audio input setting as default mode.

- SNAP: click button, snap the current image and save it in .JPG format automatically to the storage directory of snapped images. The default path is C:\Program Files\PREVIEW, and the storage path is changeable.
- Full Screen: Live preview in full screen, press keyboard ESC to exit from full screen display.
- Record: ON/ OFF selectable. When select ON, the icon turn blue as ., and device do video recording and saved in the appointed files as I8 format
- Alarm Info: Warns light flashing when camera device inform alarm. Support kinds of alarms record, and setup or remove the alarm setting, clear the alarm information.
- Zoom-in: Use the mouse to do local zoom for the video display area by scrolling the mouse wheel.
- PTZ control: Up/ down/ left/ right/ auto/ adjust the PTZ rotate speed, etc. As figure 3-8.
- Lens control: Do scaling, focus, iris operation, as figure 3-8.
- Brightness: Adjust the image brightness. As figure 3-9.
- Contrast: Adjust the image contrast. As figure 3-9.
- PTZ setting: Set the preset, cruise, tracking, etc. As figure 3-10.

Preset setting: Adjust the camera to the appointed angle and location through directional buttons, and then select a preset

number on the preset drop down list, click 🖉 to set it.

Clear preset:Select a preset number which needed to delete on the preset drop down list, then click it to clear it.

Call preset: Select a preset number which needed to call on the preset drop down list, then click and to call it.

Cruise: 255 presets addable, cruise time 1-255s adjustable, cruise speed 1-10 levels selectable. All cruise tracking can be call and delete independently.

Tracking path setting: Select a tracking number on the tracking drop down list, then click 🖉 , after a series PTZ

operation, click 🖉 to complete and storage the tracking.

Clear tracking path: Select a tracking number on the tracking drop down list, click to clear it. Call tracking path: Select a tracking number on the tracking drop down list, click to call it.

• Cyclotron arrow: Restore the default parameters. As figure 3-10.

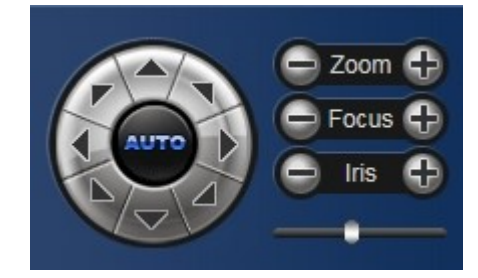

Figure 3 8

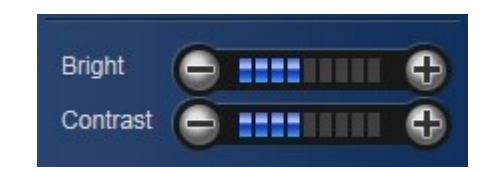

Figure 3-9

| Aux-equip | · ·       |
|-----------|-----------|
| Preset    | 1 🔽 🖉 🔿   |
| Cruise    | 1 💽 🖉 💥 🔿 |
| Track:    | 1 🔽 🖉 🙁 🔿 |

Figure 3 10

# System specification setting

#### **Device Info**

IP Camera "Device Info" interface as figure 3-11.

| Honeywell<br>HICC-2600T V4.0 | Live Setup File Log                      | Super HD Series |
|------------------------------|------------------------------------------|-----------------|
| Device Info                  |                                          |                 |
| ePTZ Set                     |                                          |                 |
| Display Settings             |                                          |                 |
| Encoding                     | Device Info                              |                 |
| Video Parameters             |                                          |                 |
| Motion Detection             | Device Name.                             |                 |
| Video Tampering              |                                          |                 |
| Video Mask                   | Serial No. (22/J000000/28201922d)        |                 |
| Network Settings             | Master Version V4.0(2014/04/20)          |                 |
| DDNS Setting                 | Hardware Version: 1/4/0                  |                 |
| NTP Settings                 | Format PAL                               |                 |
| Email Settings               | Device Times 2014-2-13 16:2:31 Timing PC |                 |
| FTP Settings                 | Sale                                     |                 |
| Alarm Input                  |                                          |                 |
| Alarm Output                 |                                          |                 |
| Exception Settings           |                                          |                 |
| User Info                    |                                          |                 |
| System Update                |                                          |                 |
| Storage Management           |                                          |                 |
| Restore                      |                                          |                 |
| Local Setting                |                                          |                 |
|                              |                                          |                 |
|                              |                                          |                 |

Figure 3 11

- Device Name: Edit the camera name
- Device Sn: Display the device Sn
- Device Type: Display the device type
- Serial No. : Display the product serial No.
- Master Version: Display the software version date
- Hardware Version: Display the hardware version number
- Format: Switch to select the PAL and NTSC image scanning system
- Device Time: Set and display the device current time After all parameters setting completed, click "Save" and then it comes into effect immediately.

#### **PTZ setting**

IP Camera "ePTZ Set" interface as figure 3-12.

| Honeywell<br>HICC-2600T V4.0 | Live Setup |                  | Super HD Series<br>🍰 admin   Logout |
|------------------------------|------------|------------------|-------------------------------------|
| Device Info                  |            |                  |                                     |
| ePTZ Set                     |            |                  |                                     |
| Display Settings             |            |                  |                                     |
| Encoding                     |            |                  |                                     |
| Video Parameters             |            |                  |                                     |
| Motion Detection             |            | ePTZ Set         |                                     |
| Video Tampering              |            | Protocol: pelcoD | I I                                 |
| Video Mask                   |            | Address:         |                                     |
| Network Settings             |            | Baud Rate: 2400  |                                     |
| DDNS Setting                 |            | Save             |                                     |
| NTP Settings                 |            |                  |                                     |
| Email Settings               |            |                  |                                     |
| FTP Settings                 |            |                  |                                     |
| Alarm Input                  |            |                  |                                     |
| Alarm Output                 |            |                  |                                     |
| Exception Settings           |            |                  |                                     |
| User Info                    |            |                  |                                     |
| System Update                |            |                  |                                     |
| Storage Management           |            |                  |                                     |
| Restore                      |            |                  |                                     |
| Local Setting                |            |                  |                                     |
|                              |            |                  |                                     |
|                              |            |                  |                                     |

Figure 3-12

- Protocol: Support Pelcod, Pellcop, PellcoF protocol
- Address: 0-255 adjustable
- Baud Rate: Serious baud rate selectable
- Operation method: Connect analog high speed dome at the IP camera AB port, set the protocol and baud rate, and control the high speed dome through IPC preview interface

After all parameters setting completed, click "Save" and the it comes into effect immediately.

#### **Display settings**

IP Camera "Display settings" interface as figure 3-13.

|                    |                                            | Super HD Series  |
|--------------------|--------------------------------------------|------------------|
| HICC-2600T V4.0    | Live Setup File Log                        | 👗 admin   Logout |
| Device Info        |                                            |                  |
| ePTZ Set           |                                            |                  |
| Display Settings   | Display Settings                           |                  |
| Encoding           |                                            |                  |
| Video Parameters   | Name CH01 Mishow                           |                  |
| Motion Detection   | TimeFormat 24Hour                          |                  |
| Video Tampering    | DateFormati XXXXX-XXX-XXXX Year Month Date |                  |
| Video Mask         | Bright 🖥 🔽                                 |                  |
| Network Settings   | Contrast 4                                 |                  |
| DDNS Setting       | Sabration. 5                               |                  |
| NTP Settings       |                                            |                  |
| Email Settings     |                                            |                  |
| FTP Settings       | 9 <sub>200</sub>                           |                  |
| 🛄 Alarm Input      |                                            |                  |
| Alarm Output       |                                            |                  |
| Exception Settings |                                            |                  |
| User Info          |                                            |                  |
| System Update      |                                            |                  |
| Storage Management |                                            |                  |
| Restore            |                                            |                  |
| Local Setting      |                                            |                  |
|                    |                                            |                  |
|                    |                                            |                  |

• Name:Modify the appointed channel name

- Time Format: Select different time display mode for the appointed channel
- Date Format: Select different date display mode for the appointed channel
- Bright: Adjust the brightness for the appointed channel
- Contrast: Adjust the contrast for the appointed channel
- Saturation: Adjust the saturation for the appointed channel
- Hue: Adjust the hue for the appointed channel
- Title Location: Set the channel title location for the appointed channel
- Date Adjustment: Set the channel date location for the appointed channel
- Cyclotron arrow: Restore the default parameters After all parameters setting completed, click "Save" and the it comes into effect immediately.

#### Encoding

IP Camera "Encoding" setting interface as figure 3-14.

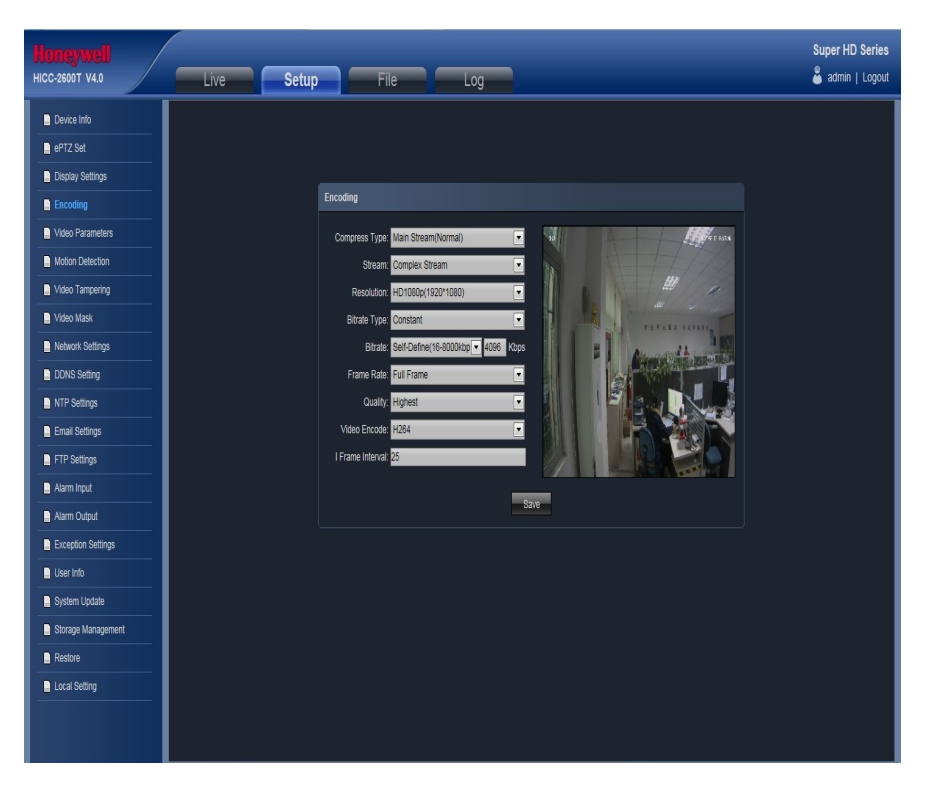

#### Figure 3-14

- Compress type: Main Stream(Normal)/ Sub Stream/ Main Stream(Event) selectable
- Stream: Including complex stream/ video stream two types
- Resolution: According to the front camera supported, how the camera resolution type supported, the corresponding resolution will selectable
- Bitrate Type: Constant/ Variable selectable
- Bitrate: Set different bitrate for different channels
- Frame Rate: Select different frame rate in the drop-down list,, default is "Full Frame"
- Quality: Select different image quality according to your need, default is "Highest"
- Video Encode: H.264/ MJPEG two kinds of video encode format
- I frame Interval: Set the I frame internal time

After all parameters setting completed, click "Save" and the it comes into effect immediately. ( "Setup" setting will change the front camera parameters directly)

#### **Video Parameters**

IP Camera "video Parameters" setting interface as figure 3-15.

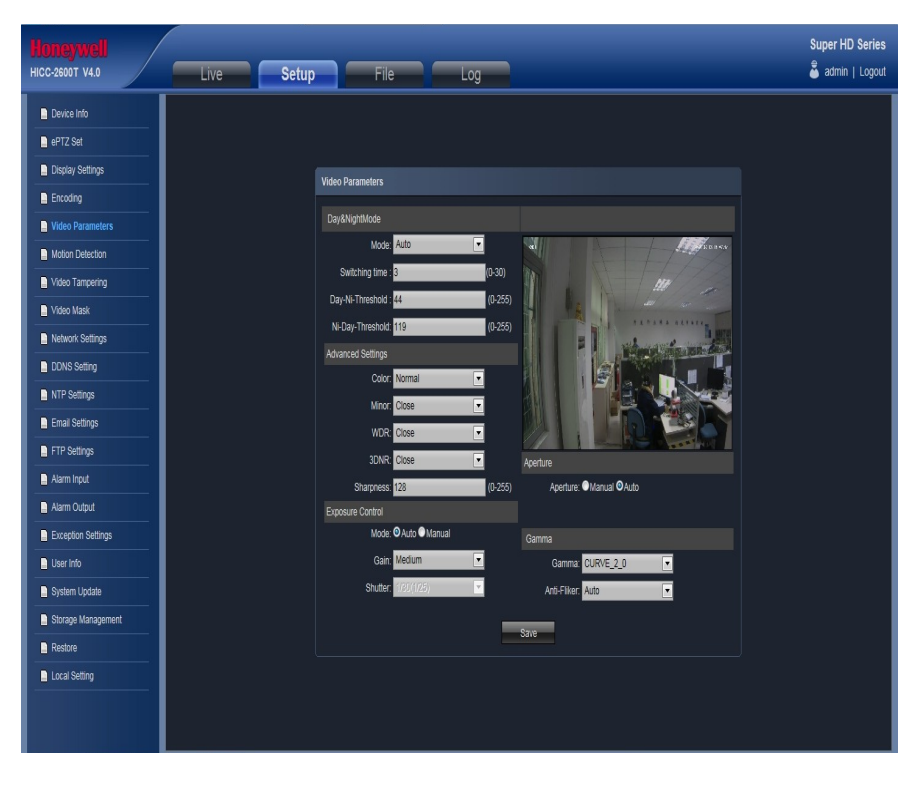

#### Figure 3-15

- Day&Night Mode: Outside Trigger/ Auto/ Color/ Black White four kinds of mode selectable. Non infrared IP cameras default mode is Auto, and infrared IP cameras default mode is Outside Trigger. According to the IP camera type and actual scene to select the Day&Night mode.
- Switch time: Day&Night switch delay time, 0-30s selectable, and default is 3s.
- Day-Ni-Threshold: 0-255 selectable, users adjust it according to the need, default is 44.
- Ni-Day-Threshold: 0-255 selectable, users adjust it according to the need, default is 119.
- Color: Normal/ Bright/ Nature three options, default is Normal.
- Mirror: Close/ Horizonal Mirror/ Vertical Mirror/ 180° Rotation four options, default is Close.
- WDR: Close/ Low/ Medium/ High four options, default is Close.
- 3DNR: Close/ Low/ Medium/ Higher/ High five levels, default is Close.
- Sharpness: 0-255 selectable, default is 128.
- Gain: Low/ Lower/ Medium/ Higher/ High selectable, default is Medium. The higher of the Gain, the more of the sharpness.
- Sharpness: Auto, 1/30(25)-1/10000, the default is Auto
- Exposure Control Mode: Auto/ Manual selectable, default is Auto.
- Gamma: CURVE\_1\_6, CURVE\_1\_8, CURVE\_2\_0, CURVE\_2\_2 totally four modes, default is CURVE\_2\_0
- Anti-Fliker: Auto, 50hz, 60hz, the default is Auto

After all parameters setting completed, click "Save" and the it comes into effect immediately.

#### **Motion Detection**

IP Camera "Motion Detection" setting interface as figure 3-16.

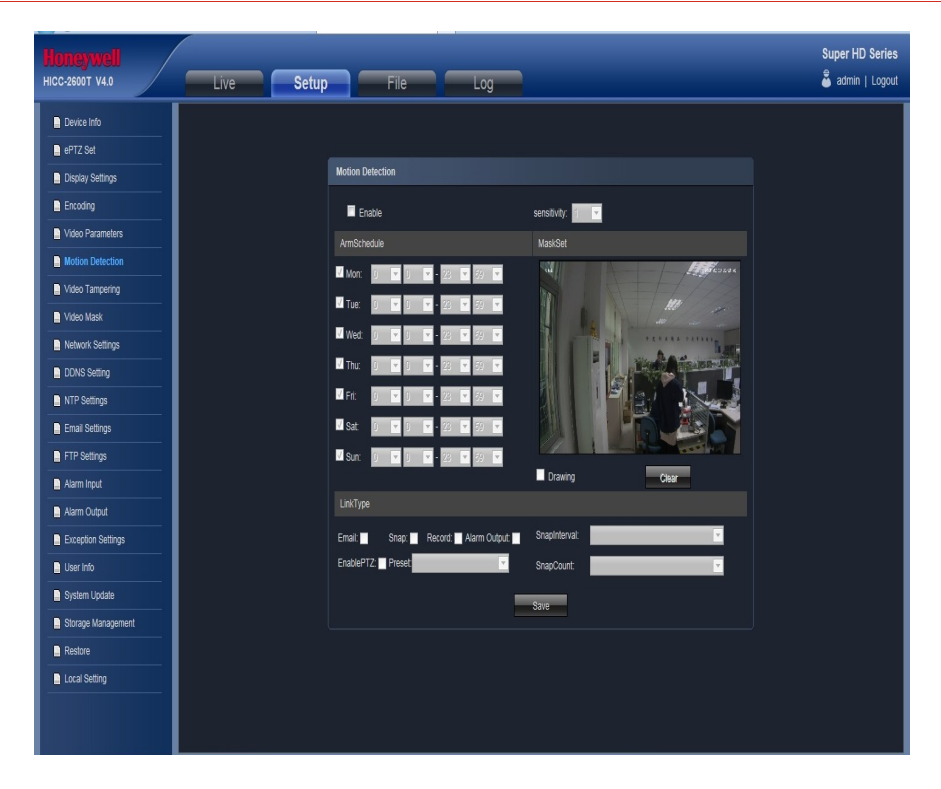

#### Figure 3-16

- Enable: Select whether open the motion detection function.
- Alarm Schedule: Set the alarm schedule from Monday to Sunday.
- Drawing: Click Drawing, then set the detective area.
- Clear: Click Clear to clear the current detective areas.
- Sensitivity: The higher of the sensitivity, the obvious of the motion detective.
- Email: Send Email to appointed mailbox when alarm triggered.
- Snap: Snapshot and install the picture in the HDD when alarm triggered.
- Alarm Output: There is a warner connect the alarm output port, alarm triggered the embedded relay switch to make alarm output.
- Enable PTZ: Alarm input to link the PTZ motion.
- Preset: Alarm input to link the preset.
- Snap Interval: Set the snapshot interval time
- Snap Count: Set the snapshot count in every second After all parameters setting completed, click "Save" and the it comes into effect immediately.

#### **Video Tampering**

IP Camera "Video Tampering" setting interface as figure 3-17.

| Honeywell<br>HICC-2600T V4.0 | Live Setup File Log                        | Super HD Series |
|------------------------------|--------------------------------------------|-----------------|
| Device Info                  | Video Tampering                            |                 |
| Display Settings             | Enable sensitivity.                        |                 |
| Video Parameters             | AmSchedule MasiSet                         |                 |
| Motion Detection             |                                            |                 |
| Video Tampering              |                                            |                 |
| Video Mask                   |                                            |                 |
| Network Settings             |                                            |                 |
| NTP Settings                 |                                            |                 |
| Email Settings               |                                            |                 |
| FTP Settings                 | Drawing Clear                              |                 |
| Alarm Input                  | LinkType                                   |                 |
| Alarm Output                 | Email Snap: Record Aarm Output Snapinerval |                 |
| Exception Settings           | EnablePT2: Preset SnapCount.               |                 |
| User Info                    | Sae                                        |                 |
| System Update                |                                            |                 |
| Restore                      |                                            |                 |
| Local Setting                |                                            |                 |
|                              |                                            |                 |

Figure 3-17

- Enable: Set whether open the video tempering
- Alarm Schedule: Set the alarm schedule from Monday to Sunday.
- Drawing: Click Drawing, then set the video tampering area.
- Clear: Click Clear to clear the current video tampering areas.
- Sensitivity: The higher of the sensitivity, the obvious of the video tampering effect.
- Email: Send Email to appointed mailbox when alarm triggered.
- Snap: Snapshot and install the picture in the HDD when alarm triggered.
- Record: Video record and installed in the HDD or send as FTP to keep when alarm triggered.
- Alarm Output: There is a warner connect the alarm output port, alarm triggered the embedded relay switch to make alarm output.
- Enable PTZ: Alarm input to link the PTZ motion.
- Preset: Alarm input to link the preset.
- Snap Interval: Set the snapshot interval time
- Snap Count: Set the snapshot count in every second

After all parameters setting completed, click "Save" and the it comes into effect immediately.

#### Video Mask

IP Camera "Video Mask" setting interface as figure 3-18.

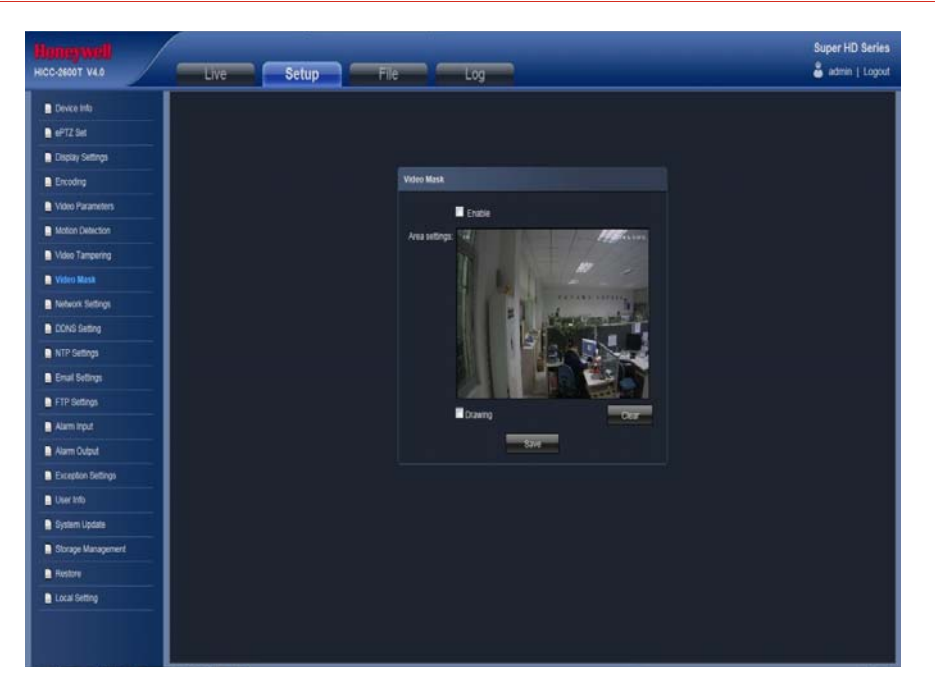

#### Figure 3-18

- Enable: Click to determine whether to operate the video mask function
- Drawing: Click **Drawing** to select the mask area.
- Clear: Click **Clear** to delete the current channel video mask setting After all parameters setting completed, click "Save" and the it comes into effect immediately.

#### **Network Settings**

IP Camera "Network Settings" interface as figure 3-19.

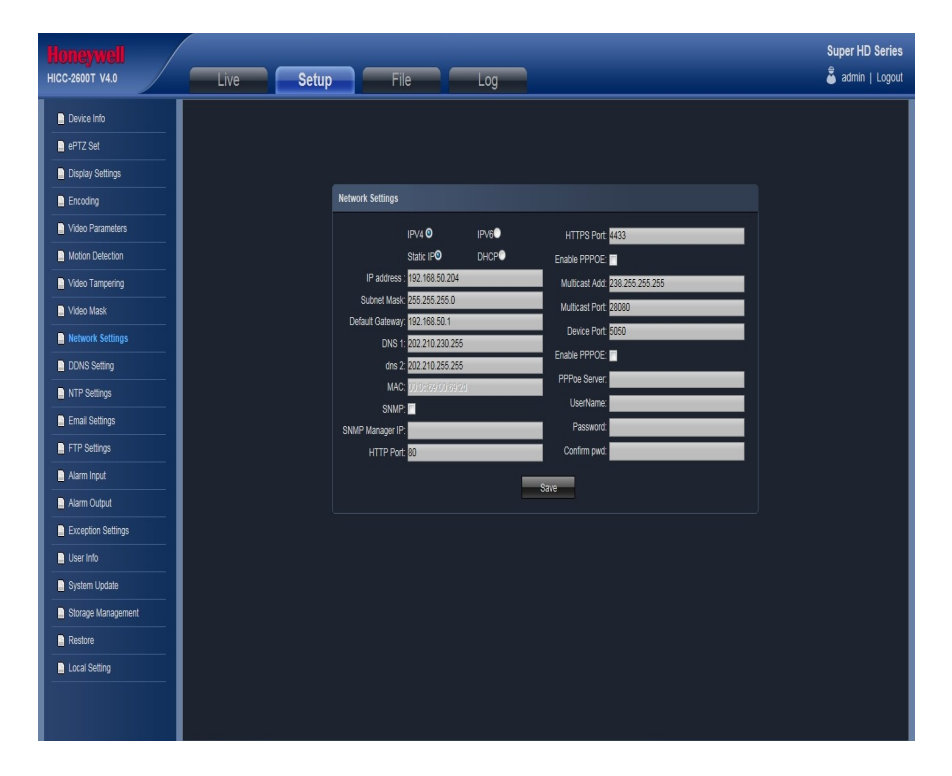

Figure 3-19

- IPV4: IP protocol version No. is 4
- IPV6: IP protocol version No. is 6
- Static IP: The device IP address is permanent
- DHCP: Click DHCP, when turn on the router's DHCP, the camera will get the IP address from router automatically
- IP address: Input the corresponding numbers to change the IP address

- Subnet Mask: Input the corresponding IP subnet mask
- Default Gateway: Input the corresponding gateway address
- DNS 1: DNS server IP address
- DNS2: DNS server standby IP address
- SNMP: To detect whether it will cause any management attention as device connected on the network
- SNMP Manager IP: Input the corresponding SNMP manager IP address
- HTTP Port: Input the corresponding port ( Default is 80)
- HTTPS Port: Input the corresponding port (Default is 4433)
- Enable PPPOE: When click Enable PPPOE, the device and HTTP port will mapping to the router automatically
- Multicast Add: Input the corresponding multicast address
- Multicast Port: Input the corresponding multicast port (Default is 28080)
- Device Port: Input the corresponding device port (Default is 5050)
- Enable PPPOE: Click to enable PPPOE server
  - PPPOE server: Input the PPPOE server number
    - Username: Input the username
    - Password: Input the password

Confirm pwd: Input the password again to confirm it

After all parameters setting completed, click "Save" and the it comes into effect immediately.

#### **DDNS Setting**

DDNS is implemented through a dynamic domain resolution server. It requires a PC with fixed IP address on the Internet, on which the dynamic domain resolution server runs. IP Camera network setting interface as below:

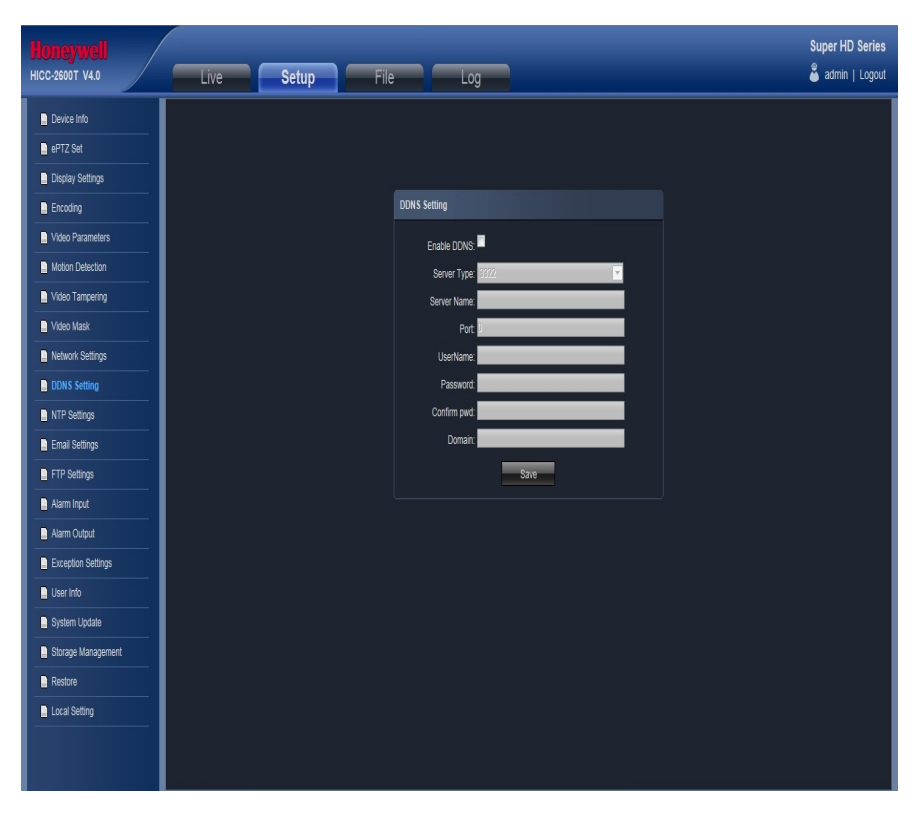

#### Figure 3-20

- Enable DDNS: Click to determine whether to use Dynamic Domain Name Server
- Server Type: Select DDNS server type (There are Dyndns/ PeanutHull/ NO-IP/ 3322/ DnsDynamic five types selectable)
- Server Name: Input server name, for example, member.3322.org
- Port: Input port No.
- Username: Input user name
- Password: Input password
- Confirm pwd: Input the password again to confirm it
- Domain: Input the standby domain

After all parameters setting completed, click "Save" and the it comes into effect immediately.

#### **NTP Settings**

IP Camera "NTP Settings" interface as figure 3-21.

| Honeywell<br>HICC-2600T V4.0 | Live Setup File Log                       | Super HD Series<br>🗳 admin   Logout |
|------------------------------|-------------------------------------------|-------------------------------------|
| Device Info                  |                                           |                                     |
| ePTZ Set                     |                                           |                                     |
| Display Settings             |                                           |                                     |
| Encoding                     | NTP Settings                              |                                     |
| Video Parameters             | Enable                                    |                                     |
| Motion Detection             | Server Address:                           |                                     |
| Video Tampering              | NTP Port 222                              |                                     |
| Video Mask                   | Adjust time interval:                     |                                     |
| Network Settings             | Select Time Zone: 🗹 🖓 🖓 Select Time Zone: |                                     |
| DDNS Setting                 | GMT: 122 hour 451 min 🖬 Adjust            |                                     |
| NTP Settings                 | Sane                                      |                                     |
| Email Settings               |                                           |                                     |
| FTP Settings                 |                                           |                                     |
| 📄 Alarm Input                |                                           |                                     |
| 🗋 Alarm Output               |                                           |                                     |
| Exception Settings           |                                           |                                     |
| 📙 User Info                  |                                           |                                     |
| 🛄 System Update              |                                           |                                     |
| Storage Management           |                                           |                                     |
| Restore                      |                                           |                                     |
| Local Setting                |                                           |                                     |
|                              |                                           |                                     |
|                              |                                           |                                     |

Figure 3-21

- Enable NTP: Click to determine whether to use NTP
- Server Address: Input NTP server IP address
- NTP Port: Only TCP transmission supported, default is 123
- Adjust time interval: Input the interval time
- Select Time Zone: Different area time format selectable
- GMT: Adjust the time more exact After all parameters setting completed, click "Save" and the it comes into effect immediately.

#### **Email Settings**

IP Camera "Email Settings" interface as figure 3-22.

| Honeywell<br>HCC-2600T V4.0 | Live Setup File Log                   | Super HD Series |
|-----------------------------|---------------------------------------|-----------------|
| Device Into                 |                                       |                 |
| ertz set                    |                                       |                 |
| Display Settings            | Email Settings                        |                 |
| Encoding                    | Sert Engl Actress                     |                 |
| Video Parameters            | Passord                               |                 |
| Motion Detection            | Confirm part                          |                 |
| Video Tampering             | (send)SMTP Server                     |                 |
| Video Mask                  | SMTP Put 3                            |                 |
| Network Settings            | Sending interval                      |                 |
| CONS Setting                | Raceber                               |                 |
| NTP Setings                 | EmailAódr                             |                 |
| Email Settings              | \$7/#                                 |                 |
| FTP Settings                | · · · · · · · · · · · · · · · · · · · |                 |
| Alarm input                 |                                       |                 |
| Alarm Dutput                |                                       |                 |
| Exception Settings          |                                       |                 |
| Doer Info                   |                                       |                 |
| System Update               |                                       |                 |
| Storage Management          |                                       |                 |
| Reitore                     |                                       |                 |
| Local Setting               |                                       |                 |
|                             |                                       |                 |
|                             |                                       |                 |

#### Figure 3-22

- (sent)Email Address: Input the address of the outbox
- Password: Input the the password of the outbox
- Confirm pwd: Input the password again to confirm it
- (sent)SMTP Server: Input the smtp server address of the outbox
- SMTP Port: Input the smtp server port of the outbox
- Sending interval: Input the sending interval time
- Receiver: Input the mail receiver name
- Email Addr: Input the address of the inbox After all parameters setting completed, click "Save" and the it comes into effect immediately.

#### **FTP Settings**

IP Camera "FTP Settings" interface as figure 3-23.

| Honeywell<br>HICC-2600T V4.0 | Live Setup File Log        | Super HD Series |
|------------------------------|----------------------------|-----------------|
| Device Info                  |                            |                 |
| ePTZ Set                     |                            |                 |
| Display Settings             | FTP Settings               |                 |
| Encoding                     | Frank                      |                 |
| Video Parameters             | Server Address 192.168.1.1 |                 |
| Motion Detection             | Put 21                     |                 |
| Video Tampering              | UserName:                  |                 |
| Video Mask                   | Password                   |                 |
| Network Settings             | Patro                      |                 |
| DDNS Setting                 | Save                       |                 |
| NTP Settings                 |                            |                 |
| 📮 Email Settings             |                            |                 |
| E FTP Settings               |                            |                 |
| 🗋 Alarm Input                |                            |                 |
| Alarm Output                 |                            |                 |
| Exception Settings           |                            |                 |
| 🛄 User Info                  |                            |                 |
| System Update                |                            |                 |
| Storage Management           |                            |                 |
| Restore                      |                            |                 |
| Local Setting                |                            |                 |
|                              |                            |                 |
|                              |                            |                 |

Figure 3-23

- Enable: Click to determine whether to use FTP
- Server Address: Input the upload server address
- Port: Input the server port, default is 21
- Username: Input the upload username
- Password: Input the upload password
- Path: Input the upload file path

After all parameters setting completed, click "Save" and the it comes into effect immediately.

#### Alarm Input

IP Camera "Alarm Input" setting interface as figure 3-24.

| Device info   errt2 Set   Display Settings   Ercoding   Wode Parameters   Motion Detection   Wode Parameters   Motion Detection   Wode Settings   Display Settings   Display Setings   Display Settings <th>Honeywell<br/>HICC-2600T V4.0</th> <th>Live Setup File Log</th> <th>Super HD Series</th> | Honeywell<br>HICC-2600T V4.0                                                                                                    | Live Setup File Log                                                                                                    | Super HD Series |
|----------------------------------------------------------------------------------------------------|----------------------------------------------------------------------------------------------------|----------------------------------------------------------------------------------------------------|-----------------|
|                                                                                                    | Device Info     deTIZ Set     Display Settings     Encoding     Video Parameters     Motion Detection     Video Tampering     Video Tampering     Video Mask     Network Settings     DONS Setting     NTP Settings     DONS Setting     NTP Settings     DONS Setting     NTP Settings     DONS Setting     NTP Settings     DONS Setting     DONS Setting     DONS     DONS Setting     DONS Setting | Atom triput.         Atom triput.         Atom triput.         Atom triput.         Atom triput.         Trope:         Trope:     < |                 |

Figure 3-24

- Alarm Input: Select the alarm input number
- Alarm In Name: Input alarm input name
- Trigger: Select the alarm statue: Normal Open/ Normal Close
- Alarm Schedule: Alarm schedule can be set from Monday to Sunday
- Email: Click Email, then it will send Email to appointed mailbox when alarm triggered
- Snap: Click Snap, snapshot the current image picture when alarm triggered
- Record: Click, it will do video record automatically when alarm triggered
- Alarm Output: There is a warner connect the alarm output port, alarm triggered the embedded relay switch to make alarm output.
- Snap count: Set the snapshot count in every second
- Snap Interval: Set the snapshot interval time
- Enable PTZ: Click Enable PTZ, it will linkage PTZ operation when alarm input
- Preset: set the linkage preset point

After all parameters setting completed, click "Save" and the it comes into effect immediately.

#### Alarm Output

IP Camera "Alarm Output" setting interface as figure 3-25.

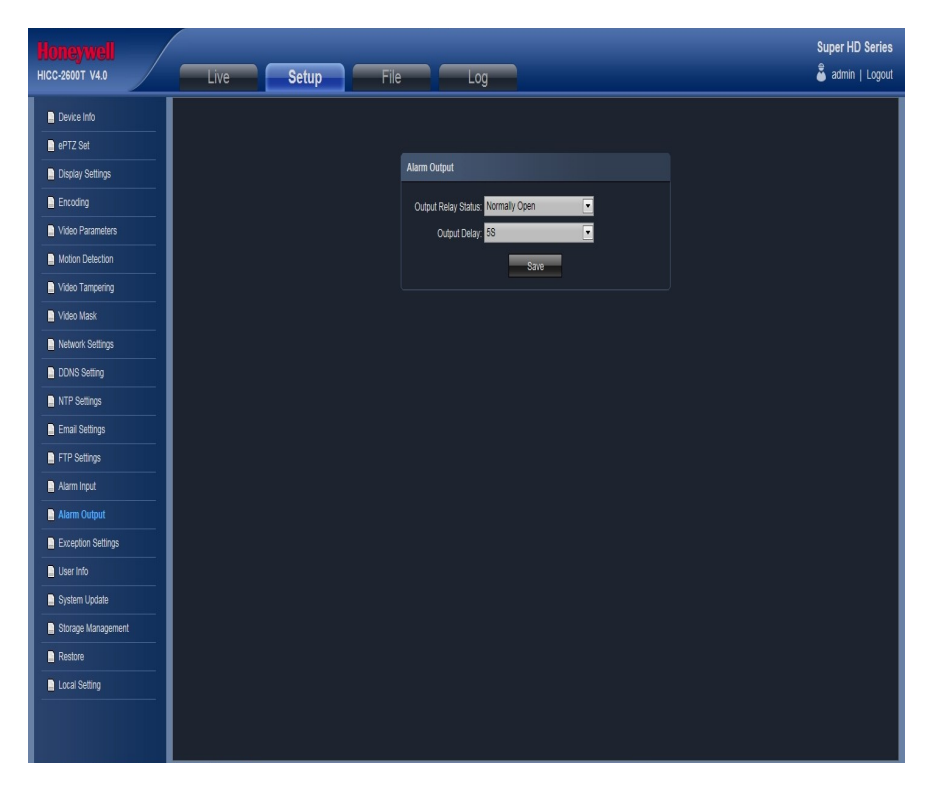

#### Figure 3-25

- Output Relay Status: Normally Open/ Normally Close selectable
- Output Delay: Select the alarm output time( Alarm delay output when alarm triggered) After all parameters setting completed, click "Save" and the it comes into effect immediately.

#### **Exception Settings**

IP Camera "Exception Settings" interface as figure 3-26.

|                                                                                                    |                                                                                                    | Super HD Series                      |
|----------------------------------------------------------------------------------------------------|----------------------------------------------------------------------------------------------------|--------------------------------------|
| HICC-2500T V4.0                                                                                                    | Live Setup File Log                                                                                        | 🔓 admin   Logout                     |
| HUGENESSESS<br>HICCOSCOT VL3<br>Decastrot VL3<br>Decastrot VL3<br>Decastrot VL3<br>Decastrot VL3<br>Decastrot VL3<br>Decastrot VL3<br>Decastrot VL3<br>Decastrot<br>Decastrot | Exception Settings       Exception Settings       Exception Type       Pricerds       Pricerds       Strip | super HU Seines<br>in annin   Logout |
|                                                                                                    |                                                                                                    |                                      |
|                                                                                                    |                                                                                                    |                                      |

#### Figure 3-26

- Exception Type: Disk full/ disk fault/ network broken/ IP address conflict/ Illegal access/ video signal exception types selectable
- Record: Click Record, it will do video record as any exception type triggered the alarm output
- Alarm Click Alarm Output, it will Linkage other alarm devices as any exception type triggered

After all parameters setting completed, click "Save" and the it comes into effect immediately.

#### **User Info**

IP Camera "User Info" setting interface as below, admin is the administrator (default), default indicates general users, booth and login with permissions authorized to default users(default).

| Honeywell<br>HICC-2600T V4.0 | Live | Setup | File      | Log             | _                 | _                            | _ | Super HD Series |
|------------------------------|------|-------|-----------|-----------------|-------------------|------------------------------|---|-----------------|
| Device Info                  |      |       |           |                 |                   |                              |   |                 |
| ePTZ Set                     |      |       |           |                 |                   |                              |   |                 |
| Display Settings             |      |       |           |                 |                   |                              |   |                 |
| Encoding                     |      |       | User Info |                 |                   |                              |   |                 |
| Video Parameters             |      |       | UserName  | Priority IP cor | mbine MAC combine | e Operation                  |   |                 |
| Motion Detection             |      |       | admin     | Admin (         | D 0:0:0:0:0       | Modify Del Rights Permission |   |                 |
| Video Tampering              |      |       | default   | Guest (         | 0:0:0:0:0:0       | Modify Del Rights Permission |   |                 |
| Video Mask                   |      |       |           |                 | Add User          |                              |   |                 |
| Network Settings             |      |       |           |                 |                   |                              |   |                 |
| DDNS Setting                 |      |       |           |                 |                   |                              |   |                 |
| NTP Settings                 |      |       |           |                 |                   |                              |   |                 |
| Email Settings               |      |       |           |                 |                   |                              |   |                 |
| FTP Settings                 |      |       |           |                 |                   |                              |   |                 |
| Alarm Input                  |      |       |           |                 |                   |                              |   |                 |
| Alarm Output                 |      |       |           |                 |                   |                              |   |                 |
| Exception Settings           |      |       |           |                 |                   |                              |   |                 |
| User Info                    |      |       |           |                 |                   |                              |   |                 |
| System Update                |      |       |           |                 |                   |                              |   |                 |
| Storage Management           |      |       |           |                 |                   |                              |   |                 |
| Restore                      |      |       |           |                 |                   |                              |   |                 |
| Local Setting                |      |       |           |                 |                   |                              |   |                 |
|                              |      |       |           |                 |                   |                              |   |                 |
|                              |      |       |           |                 |                   |                              |   |                 |

Figure 3-27

- Modify: Modify the new user password, user type, IP combine, MAC combine
- Del: Delete the new user
- Rights Permission: permission assignment for new user
- Add User: Add a new user After all parameters setting completed, click "Save" and the it comes into effect immediately.

#### System Update

IP Camera "System Update" setting interface as figure 3-28.

| Honeywell<br>HICC-1600T V01.00 | Live Setup | File Log |                                                      | Super HD Serier<br>🌡 admin   Logou |
|--------------------------------|------------|----------|------------------------------------------------------|------------------------------------|
| Device Info                    |            |          |                                                      |                                    |
| ePTZ Set                       |            |          |                                                      |                                    |
| Display Settings               |            |          |                                                      |                                    |
| Encoding                       |            |          | System Update                                        |                                    |
| Video Parameters               |            |          | File: CilDocuments and Settings/srt88/2014081 Browse |                                    |
| Motion Detection               |            |          |                                                      |                                    |
| Video Tampering                |            |          | Update                                               |                                    |
| 📓 Video Mask                   |            |          |                                                      |                                    |
| Network Settings               |            |          |                                                      |                                    |
| DDNS Setting                   |            |          |                                                      |                                    |
| NTP Settings                   |            |          |                                                      |                                    |
| Email Settings                 |            |          |                                                      |                                    |
| FTP Settings                   |            |          |                                                      |                                    |
| 🗋 Alarm Input                  |            |          |                                                      |                                    |
| Atarm Output                   |            |          |                                                      |                                    |
| Exception Settings             |            |          |                                                      |                                    |
| User Info                      |            |          |                                                      |                                    |
| System Update                  |            |          |                                                      |                                    |
| Storage Management             |            |          |                                                      |                                    |
| Restore                        |            |          |                                                      |                                    |
| Local Setting                  |            |          |                                                      |                                    |
|                                |            |          |                                                      |                                    |
|                                |            |          |                                                      |                                    |
|                                |            |          |                                                      |                                    |

Figure 3-28

• File: Click Browse to find and select the upgrade kit, then click Update.

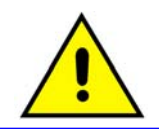

Non-technician should not try to operate system upgrade, do not turn off the power during upgrade process.

#### Storage Management

IP Camera "Storage Management" setting interface as below, you can check current HDD capacity/ spare capacity/ status, and do HDD formatting.

Note: Turn off the power supply when insert or take out the TF card

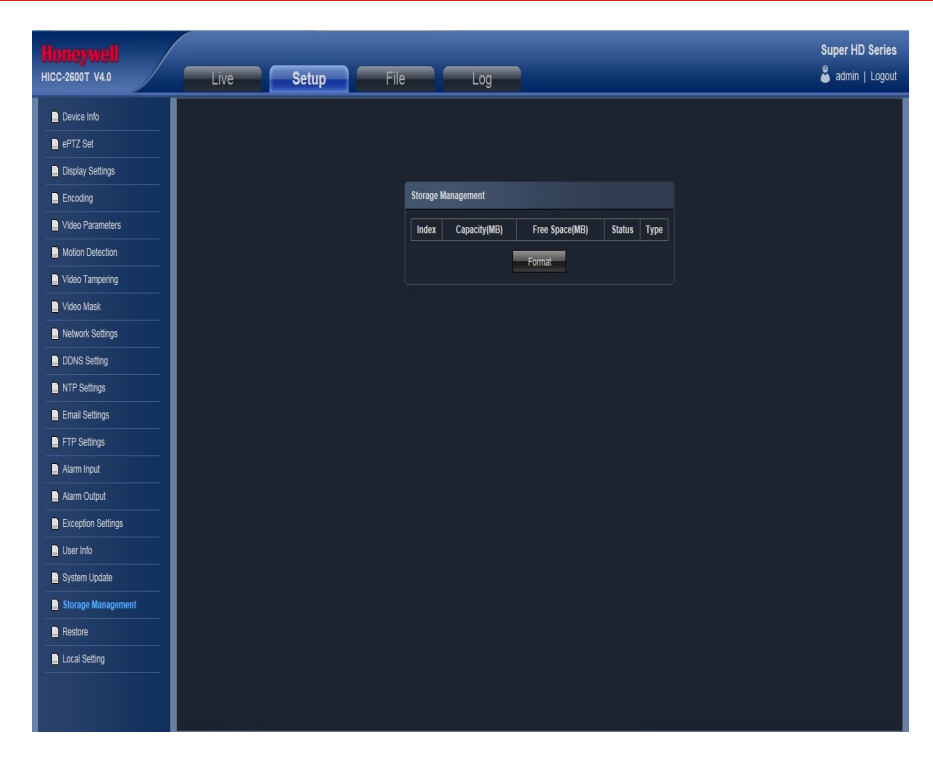

#### Figure 3-29

#### Restore

IP Camera "Restore" setting interface as figure 3-30.

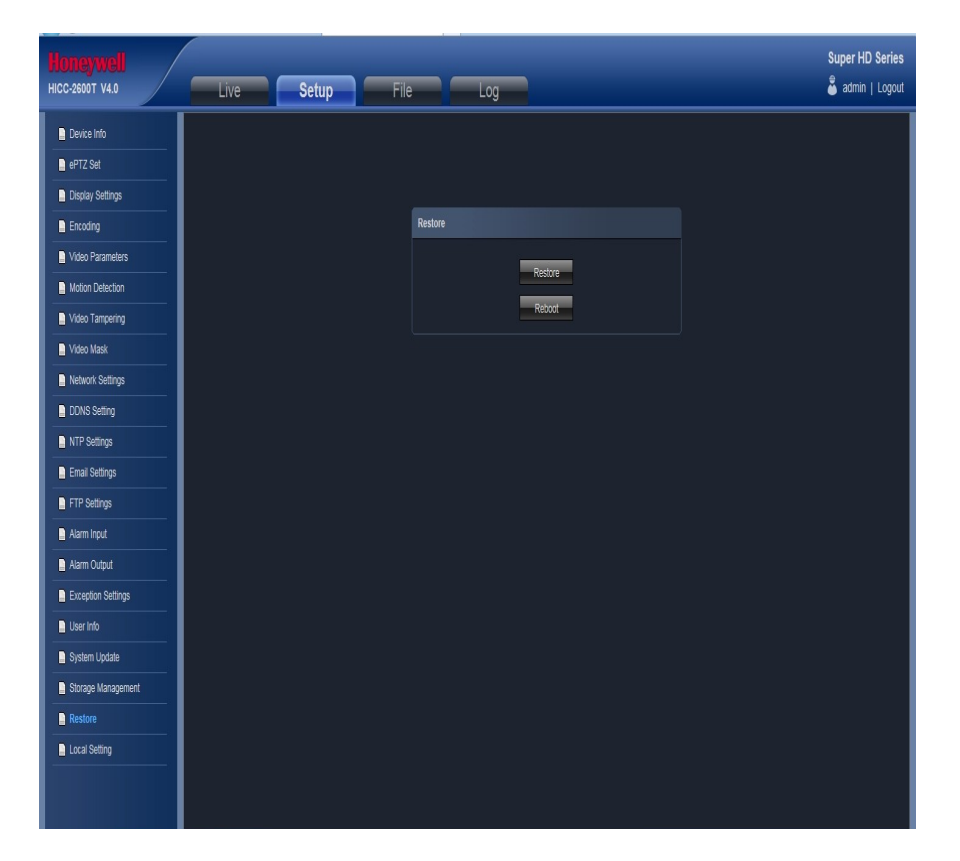

Figure 3-30

- Restore: Restore to factory setting
- Reboot: Reboot the devices

#### **Local Setting**

IP Camera "Local Setting" interface as figure 3-31.

| Honeywell<br>HICC-2600T V4.0                  |                                                                     | Super HD Series |
|-----------------------------------------------|---------------------------------------------------------------------|-----------------|
| Device Info     ePTZ Set     Display Softmane |                                                                     |                 |
| Encoding                                      | Local Setting                                                       |                 |
| Motion Detection                              | Window Mode Full   Proview Capture (Clefrogram FilesPREVIEW Browse) |                 |
| Video Tampering                               | Preview Capture (CriProgram Files REC Browse) Record FileType: AVI  |                 |
| DDNS Setting                                  | Color Reatime                                                       |                 |
| NTP Settings                                  |                                                                     | J               |
| FTP Settings                                  |                                                                     |                 |
| Alarm Input                                   |                                                                     |                 |
| Exception Settings                            |                                                                     |                 |
| System Update                                 |                                                                     |                 |
| Restore     Local Setting                     |                                                                     |                 |

#### Figure 3-31

- Window Mode: Set the preview window mode(Full/ 4:3/ 16:9 )
- Preview Capture: Select the preview capture file storage path
- Preview Capture: Select the preview video record file storage path
- Record File Type: AVI/ I8 format selectable
- Color: Realtime/ Smooth way two types selectable After all parameters setting completed, click "Save" and the it comes into effect immediately.

# File management

|                    |   |      |       |      |     | Super HD Series   |   |
|--------------------|---|------|-------|------|-----|-------------------|---|
| HICC-2600T V4.0    |   | Live | Setup | File | Log | 🌡 admin   Logout  |   |
| Press              | Ĩ |      |       |      |     |                   | 1 |
| 2014y • 2m • 13d • |   |      |       |      |     |                   |   |
| Search             |   |      |       |      |     |                   |   |
|                    | - |      |       |      |     |                   |   |
|                    |   |      |       |      |     |                   |   |
|                    |   |      |       |      |     |                   |   |
|                    |   |      |       |      |     |                   |   |
|                    |   |      |       |      |     |                   |   |
|                    |   |      |       |      |     |                   |   |
|                    |   |      |       |      |     |                   |   |
|                    |   |      |       |      |     |                   |   |
|                    |   |      |       |      |     |                   |   |
|                    |   |      |       |      |     |                   |   |
|                    |   |      |       |      |     |                   |   |
|                    |   |      |       |      |     |                   |   |
|                    |   |      |       |      |     |                   |   |
|                    |   |      |       |      |     |                   |   |
|                    |   |      |       |      |     |                   |   |
|                    |   |      |       |      |     |                   |   |
|                    |   | 0    |       |      |     | 00:00:00/00:00:00 |   |
|                    |   | 0000 |       | _    | _   | Speed:            |   |
|                    |   |      |       |      |     |                   |   |

IP Camera "File management" setting interface as figure 3-32.

Figure 3-32

- Search: Select the search start time, click Search button, the video record and snap image file will display( Double click the file to check details)
- Start: Click I button to play the backup video image file
- Stop: Click button to stop the the play
- Slow: Click Slow button to slow play the backup video image file
- Fast: Click button to fast play the backup video image file
- Frame: Click with button to play the backup video image file by frame
- Capture: Click with button to snap the backup video image during display
- Voice: Click with button to select turn on/off the voice during backup video image display

### Log search

IP Camera "Log" setting interface as figure 3-33.

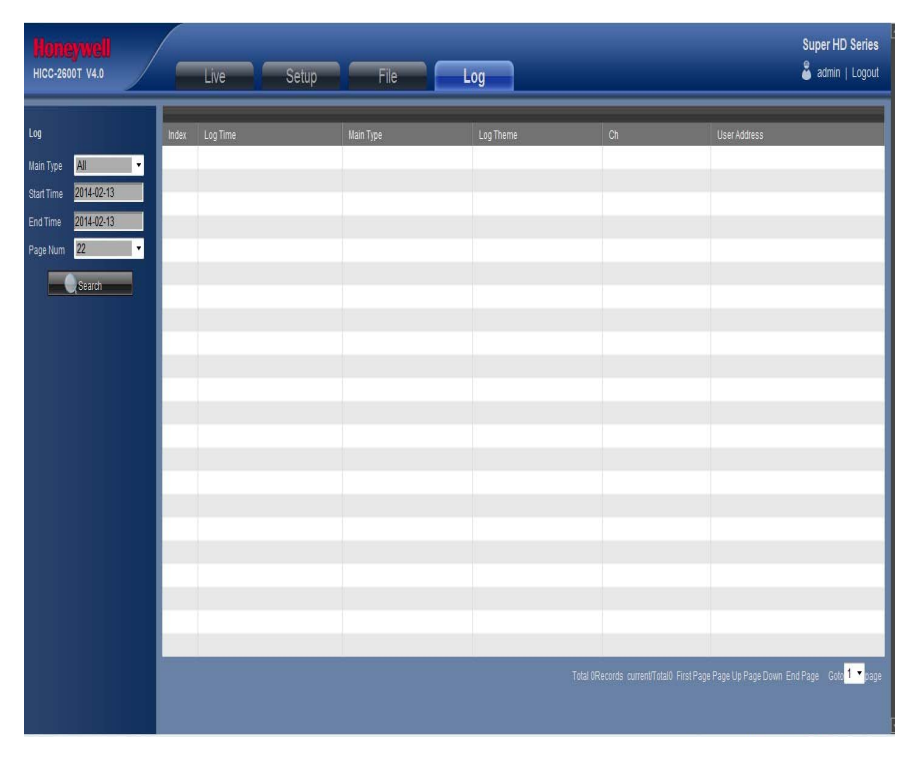

#### Figure 3-33

- Main Type: There are All/ Alarm/ Exception Settings/ Operation/ Additional Information four types selectable
- Start Time: Set the start time
- End Time: Set the end time
- Page Num: Set the log numbers on each page
- Search: Search the corresponding logs

# 4 Appendix

# SPECIFICATIONS

| Model                       | HISD-2201WE                                                                                                    | HISD-2201WE-IR                    |  |  |  |  |
|-----------------------------|----------------------------------------------------------------------------------------------------|-----------------------------------|--|--|--|--|
| Image Sensor                | 1/3" CMOS 2M                                                                                                    |                                   |  |  |  |  |
| Optical Zoom                | 20x                                                                                                    |                                   |  |  |  |  |
| Digital Zoom                | ON/ OFF(X2 ~ X8)                                                                                                 |                                   |  |  |  |  |
| Effective Pixels            | 1920X1080                                                                                                    |                                   |  |  |  |  |
| Resolution                  | More than 900TVL                                                                                                 |                                   |  |  |  |  |
| S / N Ratio                 | 50dB                                                                                                    |                                   |  |  |  |  |
| Min. Illumination           | Color: 0.15Lux(Wide 50IRE/F1.35 AGCON) B                                                                         | W:0.01Lux(Wide 50IRE/F1.35 AGCON) |  |  |  |  |
| Focus length                | f=4.45~89mm                                                                                                    | · · · ·                           |  |  |  |  |
| Angle Field of view         | H: 55.56(Wide) / 3.10(Tele) V: 43.32(Wide) / 2                                                                   | 2.34(Tele)                        |  |  |  |  |
| Focus Mode                  | Auto/Manual                                                                                                    |                                   |  |  |  |  |
| White Balance               | ATW / INDOOR / OUTDOOR                                                                                           |                                   |  |  |  |  |
| Iris Control                | Auto/ Manual                                                                                                    |                                   |  |  |  |  |
| Electronic Shutter          | 1/30(1/25) ~ 1/30,000s                                                                                           |                                   |  |  |  |  |
| AGC Control                 | LOW/ MIDDLE/ HIGH                                                                                                |                                   |  |  |  |  |
| Backlight Compensation      | OFF/ BLC/ HLC (BMB™)                                                                                             |                                   |  |  |  |  |
| Digital Slow Shutter        | SENS UP: AUTO/ OFF (2~60X selectable)                                                                            |                                   |  |  |  |  |
| Motion Detection            | OFF/ ON (programmable zones)                                                                                     |                                   |  |  |  |  |
| Wide Dynamic Range          | ON/ OFF                                                                                                    |                                   |  |  |  |  |
| Dav/Night                   | AUTO(ICR)                                                                                                    |                                   |  |  |  |  |
| Image Inverse               | OFF/ V-rotation/ H-rotation/Flip                                                                                 |                                   |  |  |  |  |
| Noise Reduction             | I OW/ MIDDLE/ HIGH/OFF                                                                                           |                                   |  |  |  |  |
| Flectronic Image Stabilizer | ON/OFF                                                                                                    |                                   |  |  |  |  |
|                             |                                                                                                    |                                   |  |  |  |  |
| Pan travel                  | 360° and lass                                                                                                    |                                   |  |  |  |  |
| Tilt travel                 | 0-90°                                                                                                    |                                   |  |  |  |  |
| Manual Speed                | 0.1°-300°/s                                                                                                    | 0 1°-150°/s                       |  |  |  |  |
| Presets                     | 256                                                                                                    |                                   |  |  |  |  |
| Preset Accuracy             | 0.1°                                                                                                    |                                   |  |  |  |  |
| Preset Speed                | 300°/s                                                                                                    | 180°/s                            |  |  |  |  |
| Swing                       | 8                                                                                                    | <del>-</del>                      |  |  |  |  |
| Continuous                  | Support                                                                                                    |                                   |  |  |  |  |
|                             | 8                                                                                                    |                                   |  |  |  |  |
| Dettern                     | 3                                                                                                    |                                   |  |  |  |  |
|                             | 4                                                                                                    |                                   |  |  |  |  |
| Privacy zones               | 8                                                                                                    |                                   |  |  |  |  |
| Proportional Pan&tilt       | AUTO                                                                                                    |                                   |  |  |  |  |
|                             | Preset/ Swing/ Cruise/ Pattern                                                                                   |                                   |  |  |  |  |
| Auto Flip                   | Mechanical                                                                                                    |                                   |  |  |  |  |
| Resume atter Power loss     | Support                                                                                                    | 100                               |  |  |  |  |
| IR irradiation distance     | -                                                                                                    | 100m                              |  |  |  |  |
| IR Irradiation angle        | -                                                                                                    | Adjustable by zoom                |  |  |  |  |
| Network                     |                                                                                                    |                                   |  |  |  |  |
| Resolution                  | 1920×1080 25/30FPS                                                                                               |                                   |  |  |  |  |
|                             | H.264 High Profile / MJPEG dual stream                                                                           |                                   |  |  |  |  |
| Encoding Control            | CBR/VBR/GOP                                                                                                    |                                   |  |  |  |  |
| Audio Compression           | G.711 64Kbps                                                                                                    |                                   |  |  |  |  |
| Motion Detection            | 1 zones (Sensitivity value selectable)                                                                           |                                   |  |  |  |  |
| Access Protocol             | ONVIF Profile S, compatible with Honeywell                                                                       | HUS and NVR                       |  |  |  |  |
| Network Protocols           | IPv4, TCP, UDP, HTTP, HTTPS, SMTP, FTP, NTP, DNS, DDNS, DHCP, ARP,<br>  UPnP, RTSP, RTP, RTCP, PPPoE, ICMP, SNMP |                                   |  |  |  |  |
| TF Card                     | Max 32G ,support NFR                                                                                             |                                   |  |  |  |  |
| Poe                         | Support                                                                                                    | Nonsupport                        |  |  |  |  |
| Alarm Input                 | 2CH Input                                                                                                    | 2CH Input                         |  |  |  |  |
| Alarm Output                | 1CH Output, support alarm linkage                                                                                | 1CH Output, support alarm linkage |  |  |  |  |

| Alarm Linkage         | TF card video recording/ FTP Upload/ Email inform/ Snapshot/ Preset/ Alarm output/ |                              |  |  |  |
|-----------------------|------------------------------------------------------------------------------------|------------------------------|--|--|--|
|                       | CMS inform                                                                         |                              |  |  |  |
| Video Output          | 1.0Vp-p complex video output,75Ω                                                   |                              |  |  |  |
| RS485                 | Half-duplex, support Pelco P and Pelco D                                           |                              |  |  |  |
| Audio                 | 1CH input/1CH output, monitoring and talkba                                        | ack                          |  |  |  |
| General               |                                                                                    |                              |  |  |  |
| Protection Level      | IP66, Vandal-proof IK10                                                            | IP66                         |  |  |  |
| Operation Temperature | Indoor: -10°C~50°C                                                                 | Outdoor: -30°C~60°C          |  |  |  |
| Operation remperature | Outdoor: -30°C~60°C                                                                |                              |  |  |  |
| Humidity              | 0%~90%RH (No condensation)                                                         |                              |  |  |  |
| Dimension             | 371 (H) x 228 (D) mm                                                               | 415 (H) x 243 (D) mm         |  |  |  |
| Weight                | 8.5Kg                                                                              | 10Kg                         |  |  |  |
| Power Source          | AC24V2A (±10%) DC12V5A (±10%)                                                      |                              |  |  |  |
| Rower Consumption     | Indoor: 25W;                                                                       | 50W/ (IP   ED and heater ON) |  |  |  |
| Power Consumption     | Outdoor: 40W (Heater ON)                                                           | Sow (IN LED and heater ON)   |  |  |  |
| Regulatory            | CE, FCC, type- examination report                                                  |                              |  |  |  |

\*Note: Honeywell reserves the right, without notification to make changes in product design and/or specifications.

## Network Interface of IP Camera

The default network ports of IP camera are:

|                                | 80            | Web port                                                              |
|--------------------------------|---------------|-----------------------------------------------------------------------|
| ТСР                            | 5050          | Communication port, audio/video data transmission port, talkback data |
|                                | 5050          | transmission port                                                     |
| UDP                            | 5050          | Audio/video data transmission port                                    |
| Multi-cast port                | 28080 [Main s | tream] 28081 [Sub stream]                                             |
| Onvif port                     | 8000          |                                                                       |
| Rtsp port                      | 554           |                                                                       |
| RTSP port                      | 8002          |                                                                       |
| Search port                    | 10000         |                                                                       |
| Telnet port                    | 23            |                                                                       |
| Onvif search port              | 3702          |                                                                       |
| Video stream port              | 5051          |                                                                       |
| Playback, upgrade, search port | 5052          |                                                                       |
| Mobile visit port              | 5053          |                                                                       |
| Https protocol port            | 4433          |                                                                       |

### **Default Network Parameters**

Default network parameters

Cabled Network: IP Address: 192.168.1.188 Data Port: 5050 Subnet mask: 255.255.255.0 Web port: 80 Gateway: 192.168.1.1 DHCP: OFF

#### **IP Camera DDNS**

#### **DDNS** description

DDNS( Dynamic Domain Name System) means that DDNS is implemented through a dynamic domain resolution server. It requires a PC with fixed IP address on the Internet, on which the dynamic domain resolution server runs. All internet users can view the IP camera via a fixed IP address.

#### **IP Camera DDNS analytical process**

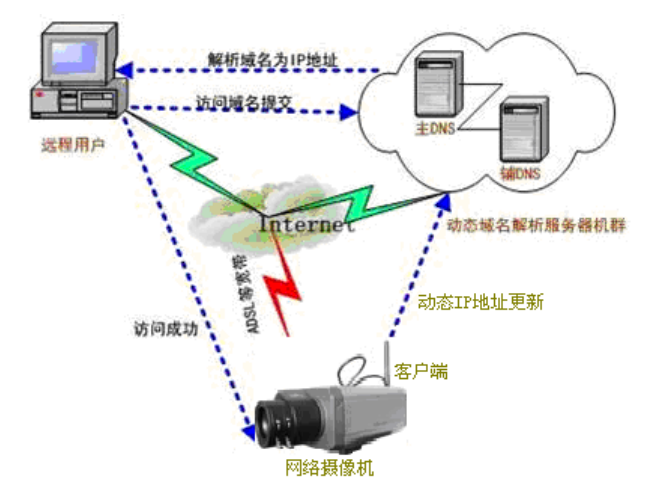

### Visit IP camera under different network environments

Users visit the IP camera through LAN/ WAN. The following directions will tell you how to operate the IP camera through LAN/ WAN.

#### LAN

There two ways to connect IP camera: Static IP/ Dynamic IP

#### Static IP

Static IP means the webmaster distribute a LAN inner IP address to the IP camera. Keep your PC IP address same as the camera IP address and to implement access.

Network topological graph as follows::

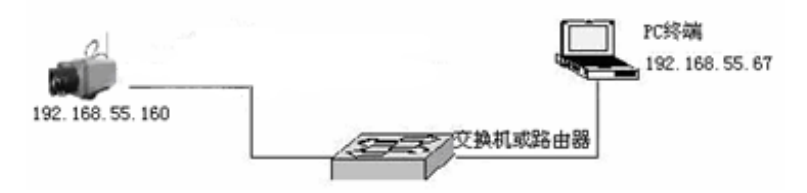

Network setting reference:

|                 | IPV4 🛛            | IPV6 | HTTPS Port:     | 4433            |
|-----------------|-------------------|------|-----------------|-----------------|
|                 | Static IPO        | DHCP | Enable PPPOE:   |                 |
| IP address      | : 192.168.50.204  |      | Multicast Add:  | 238.255.255.255 |
| Subnet Mask     | 255.255.255.0     |      | Multicast Port: | 28080           |
| Default Gateway | 192.168.50.1      |      | Device Port     | 5050            |
| DNS 1           | : 202.210.230.25  | 5    |                 |                 |
| dns 2           | 202.210.255.25    | 5    |                 |                 |
| MAC             | : 00:0c:69:00:69: | 2d   | PPPoe Server:   |                 |
| SNMP            | : 🔽               |      | UserName:       |                 |
| SNMP Manager IP | 192.168.50.85     |      | Password:       |                 |
| HTTP Port       | 80                |      | Confirm pwd:    |                 |

#### Setting procedure:

- 1. Log in IP camera via the IE browser (the default IP is 192.168.1.188)
- 2. Switch to the page "Network Setting" interface, input the IP address. Default is 192.168.1.50
- 3. Fill in subnet mask, the default is 255.255.255.0
- 4. Fill in gateway address, the default is 192.168.1.1

After input all parameters, click "Save", then the device restart, Input the device IP address at the IE browser to visit the camera.

#### **Dynamic IP**

Dynamic IP means that IP camera obtains IP address from DHCP server. See below picture for the network topology:

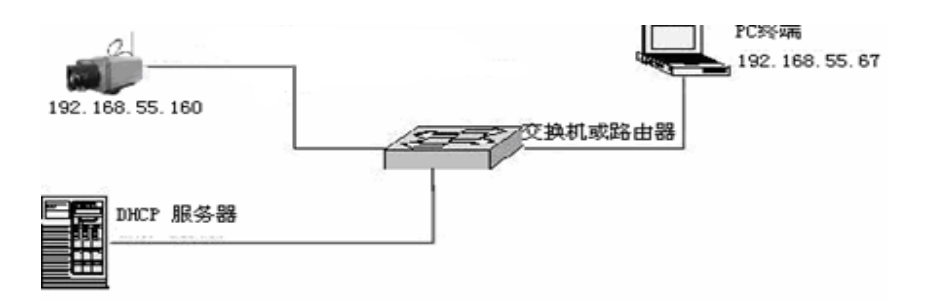

Please refer to below picture for the network settings:

| Network Settings |                    |                                                                                                    |                                |
|------------------|--------------------|----------------------------------------------------------------------------------------------------|--------------------------------|
|                  | IPV4 O             | IP∨6●                                                                                                    | HTTPS Port: 4433               |
|                  | Static IP          | DHCPO                                                                                                    | Enable PPPOE:                  |
| IP address       | 192,168,50,204     | a de la companya de la companya de la | Multicast Add: 238.255.255.255 |
| Subnet Mask      | 255.255.255.0      |                                                                                                    | Multicast Port: 28080          |
| Default Gateway  | : 192.168.50.1     |                                                                                                    | Device Port 5050               |
| DNS 1            | : 202.210.230.255  | 5                                                                                                    |                                |
| dns 2            | 202.210.255.255    | j                                                                                                    |                                |
| MAC              | : 00:00:69:00:69:2 | 2d                                                                                                    | PPPoe Server:                  |
| SNMP             | : 🔽                |                                                                                                    | UserName:                      |
| SNMP Manager IP  | 192.168.50.85      |                                                                                                    | Password:                      |
| HTTP Port        | : 80               |                                                                                                    | Confirm pwd:                   |
|                  |                    |                                                                                                    | Save                           |

Log in IP camera via IE browser. Then turn to "Network Setting" interface, click DHCP"

After setting all the parameters, click save and restart to make the parameters valid.

#### Internet

There are three ways to connect IP camera to the Internet.

1. Fixed IP mode

- 2. ADSL broadband and router share online mode( Dynamic get the IP address mode)
- 3. PPPOE dial-up access

After IP camera is connected to Internet, remote Internet users can visit it directly via domain name or IP address.

Fixed IP mode

See below picture for the network topology:

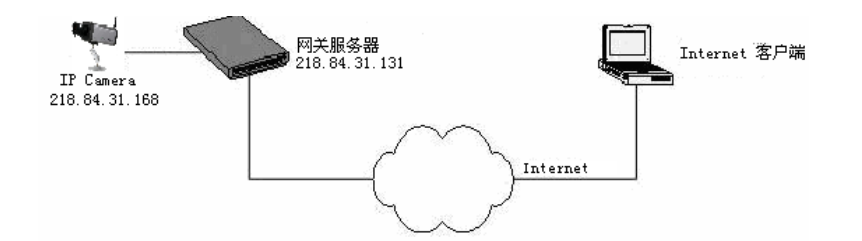

Please refer to below picture for the network settings:

|                 | IPV4 O           | IPV6 | HTTPS Port: 4433               |
|-----------------|------------------|------|--------------------------------|
|                 | Static IPO       | DHCP | Enable PPPOE:                  |
| IP address      | 201.84.31.168    |      | Multicast Add: 238.255.255.255 |
| Subnet Mask     | 255.255.255.0    |      | Multicast Port: 28080          |
| Default Gateway | 218.84.31.131    |      | Device Port 5050               |
| DNS 1           | 202.96.134.133   |      |                                |
| dns 2           | 202.106.0.20     |      |                                |
| MAC             | 00:00:69:00:69:2 | 20   | PPPoe Server:                  |
| SNMP            | : 🗖              |      | UserName:                      |
| SNMP Manager IP |                  |      | Password:                      |
| HTTP Port       | 80               |      | Confirm pwd:                   |

#### Setting steps:

1. Log in IP camera via crossover cable direct connection.(For details, please refer to "Hardware Installation")

1. Switch to the page network settings, fill in the device IP address requested from network service provider in to Basic Parameters, such as 218.84.31.168

- 2. enter correct subnet mask. Such as 255.255.255.0
- 3. enter correct gateway address. Such as 218.84.31.131

After setup completes, click Save and restart the device, then connect it to public network so that all Internet users can visit the IP camera remotely via entering http://218.84.31.168 to IE browser

Broadband and router sharing Internet access mode (dynamic obtainment of extranet IP address mode) like ADSL and so on.

If you select router dial-up to connect internet, see below picture for the network topology:

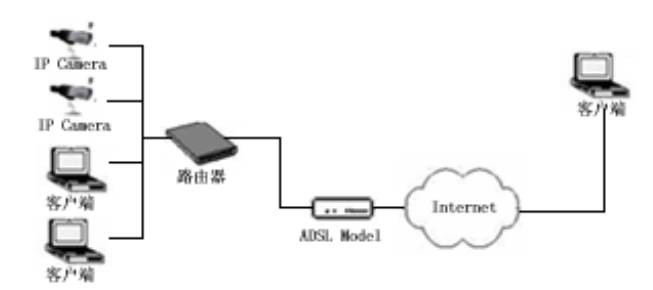

Users can set up DDNS domain name service at the same time. Fill the username and password which were applied in the DDNS server into the DDNS setting item, implement port mapping from the router. The router determines and points to the IP camera that need to be visited according to different ports, long-distance Internet user can visit the IP camera on the network via domain name directly.

Please refer to below picture for the network settings:

| DDNS Setting |                     |  |
|--------------|---------------------|--|
| Enable DDNS: | V                   |  |
| Server Type: | No-IP               |  |
| Server Name: | dynupdate.no-ip.com |  |
| Port:        | 80                  |  |
| UserName:    | video               |  |
| Password:    | •••••               |  |
| Confirm pwd: | •••••               |  |
| Domain:      | video.no-ip.net     |  |
|              | Save                |  |

#### DDNS setting procedure:

- 1. Login DDNS server ( Such as http://www.no-ip.com), register accounts and password.
- 2. Click DDNS (It is selectable when server provider is blank)
- 3. Select DDNS server provider, such as no-ip
- 4. Input the DDNS login username
- 5. Input the DDNS registered password
- 6. Input the domain name applied on the DDNS server, such as video.no-ip.net
- 7. Input the DDNS address, such as dynupdate.no-ip.com
- 8. Input the DDNS port, default is 80.( Suggested users keep it)

After all parameters setting completed, click "Save" and devices comes into effect.

#### Port mapping setting procedure

TP-LINK TL-WR340G illustration:

1. Ask network administrator for the IP address of the router (i.e. LAN gateway address), login user name and password, then log in the router. The main interface is as follow:

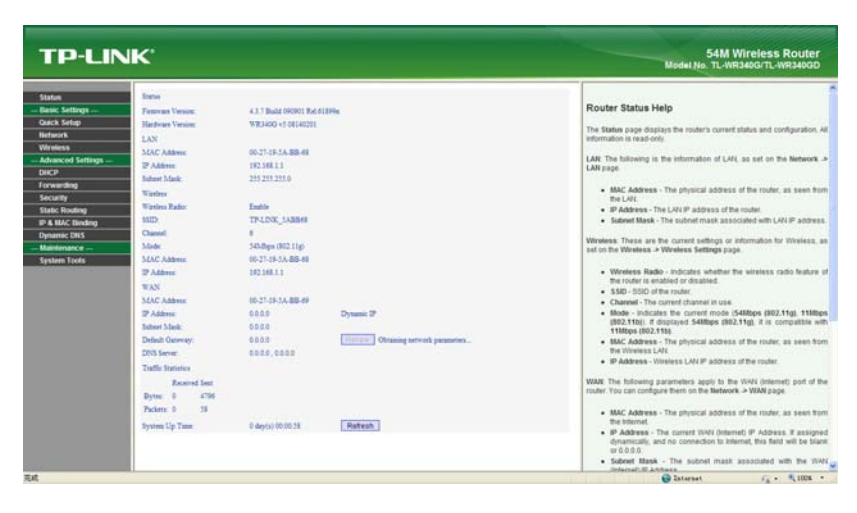

2. Open "Forwarding", select "Virtual Servers" as below picture shows:

| TP-LINK                                                                                                    | 54M Wireless Router<br>Model No. TL-WR340G/TL-WR340G0                                                                                                    |
|----------------------------------------------------------------------------------------------------|----------------------------------------------------------------------------------------------------|
| State           - Date Strings-<br>Oxica String<br>Ministerio<br>Diverse         Virtual Servers           - Auto-Control Integration<br>Diverse         Discrete Puris         IP Address         Public of<br>States         States         Modely           - Auto-Control<br>Diverse         - Auto-Control<br>Diverse         Immediate Public Of<br>Diverse         IP Address         Public of<br>Diverse         States         Modely           - Auto-Control<br>Diverse         - Auto-Control<br>Diverse         - Auto-Control<br>Diverse         Diverse         D | Virtual Servers Heip     Virtual Servers Heip     Virtual servers heip     Virtual servers heip     virtual servers is defed as service provide: servers in the VAX      where an is the development of the development of the development     provide the development of the development of the development     provide the development of the development     provide the development of the development     provide the development of the development     provide the development of the development     provide the development     provide |

3. Select "Add New Items", enter the IP address of the IP camera (e.g.192.168.1.100 ), port (e.g. 85), status (valid) and other information, click save, see below picture:

| TP-LINK'                                                                                                    | 54M Wireless Router<br>Model Ne. TL-WR340G/TL-WR340G0                                                                                                    |
|----------------------------------------------------------------------------------------------------|----------------------------------------------------------------------------------------------------|
| Sata Bank Safag Conservation Conservation | <ul> <li>Virtual Servers Help:</li> <li>Virtual Servers help:</li> <li>Virtual servers can be used for suffigure guidet servers on your LAR A virtual servers can be used for suffigure guidet servers be the server best of the server best of the server best of the servers best of the servers best of the servers best of the servers best of the servers best of the servers best of the servers best of the servers best of the servers best of the servers best of the servers of the servers best of the servers of the servers best of the servers of the servers best of the servers of the servers best of the servers of the servers best of the servers of the servers best of the servers of the servers best of the servers of the servers best of the servers best of the servers of the servers best of the servers of the servers best of the servers of the servers best of the servers best of the servers of the servers best of the servers best of the servers beservers best of the servers best of the servers best of the s</li></ul> |

4. After save successfully, below screen appears:

| State: Service         Virtual Servers Holp           Not: Service         Service Points         IP Address         Peaked         States         Medity           Not: Service         Service Points         IP Address         Peaked         States         Medity           Not: Service         Service Points         IP Address         Peaked         States         Medity           Not: Service Points         IP Address         Peaked         States         Medity           Not: Service Points         IP Address         Peaked         States         Medity           Not: Service Points         IP Address         ALL         Enabled         Medity           Not: Service Points         IP Address         ALL         Enabled         Medity           Not: Service Points         IP Address         ALL         Enabled         Medity           Not: Service Points         IP Address         ALL         Enabled         Medity           Not: Service Points         IP Address         Medity         Enabled         Medity           Not: Service Points         IP Address         Medity         Enabled         Medity           Not: Service Points         IP Address         IP Address         Medity         Service Pointy                                                                                                    |                                                                                                    |                |                        |          |         |               | and a second second second                                                                                                    |
|----------------------------------------------------------------------------------------------------|----------------------------------------------------------------------------------------------------|----------------|------------------------|----------|---------|---------------|----------------------------------------------------------------------------------------------------|
| Edd Sing<br>Instruct<br>Ministric<br>Ministric<br>Minis                                                                                                    | c SettingsVi                                                                                                    | irtual Servers |                        |          |         |               | Virtual Servers Help                                                                                                    |
| 1 86 112 Marked Settings<br>More 20 88<br>2 88 112 Mark 110 AL Evalued Marked Setting<br>Do 2 88 112 Mark 111 AL Evalued Marked Setting<br>Data Setting<br>Data                                                                                                    | work                                                                                                    | ) Service Por  | ts IP Address          | Protocol | Status  | Hodity        | <ul> <li>Virtual servers can be used for setting up public services on your LAN<br/>virtual server is defined as a service port, and all requests from internet<br/>tion and the product of the comparison of the metal of the metal<br/>with the service setting to the comparison of the metal of the two<br/>products of the section of the section of the metal of the two<br/>sections of the section of the section of the section of the two<br/>sections of the section of the section of the section of the two<br/>sections of the section of the section of the section of the section of the two<br/>sections of the section of the section of</li></ul> |
| ACD     2     88     192 V8.1.111     ALL     Enabled     Made blocket B     Packets mp drugs with listing Bro D       Vitral forward     3     800     102 V8.1.112     ALL     Enabled     Made blocket B     Packets mp drugs with listing Bro D       Vitral forward     3     800     102 V8.1.112     ALL     Enabled     Made blocket B     Packets mp drugs with listing Bro D       Vitral forward     Applie     Enable AD     Extern AD     Extern AD     Extern AD     Extern AD       Vitral forward     Applie     Enable AD     Extern AD     Extern AD     Extern AD     Packets - The internets of Edmand Paint, You care in processing and the Broad Packet AD       Vitral forward     Applies     Enable AD     Extern AD     Extern AD     Packets - The internets of Edmand Paint, You care in processing and the Broad Packet AD       Vitral forward     Packets - The internets of Edmand Paint, You care in processing and the Broad Packet AD     Packets - The internets of Edmand Paint, You care in processing and the Broad Packet AD       Vitral forward     Packets - The internets of Edmand Paint, You care in processing and the Broad Packet AD     Packets - The internets of Edmand Paint, You care in processing and the Broad Packet AD       Vitral forward     Packets - The internets of Edmand Paint, You care in processing and the Broad Packet AD     Externet AD     Externet AD       Vitral forward     Internet heat                                                                                                    | siced Settings -                                                                                                    | 1 85           | 192 168 1 100          | ALL      | Enabled | Model: Delete | IP. Any PC that was used for a virtual server must have a static or reserve                                                                                                    |
| <ul> <li>3 800 1925 MB112 AL Ended Words Owned<br/>Mail<br/>Mail<br/>Ma</li></ul> | 2                                                                                                    | 2 85           | 192,168,1,111          | ALL      | Enabled | Modify Delete | IP address because its IP address may change when using the DH<br>function.                                                                                                    |
| Included in the ID Advance has                                                                                                    | A Triggering<br>2 Triggering<br>2 C<br>MC Broading<br>MC Broading<br>MC Broading<br>Managering<br>Banance —<br>ann Tools | d New) [Enable | AT Disable AS Delete A |          | und940  | mons 43008    | Earrise Parts - The numbers of Edential Them, Vac our anime the encoding the formal is 0.000. The encoding the formal is 0.000. The encoding the formal is 0.000. The encoding the encoding the formal is 0.000. The encoding the encoding the encoding                                            |

5. If DDNS is successfully set in "Network Settings" of IP camera, direct visit to the IP camera can be realized via entering <a href="http://test.mvddns.net:85">http://test.mvddns.net:85</a> into IE browser.

#### **PPPOE dial-up access**

For IP camera dial-up access, see below picture for the network topology:

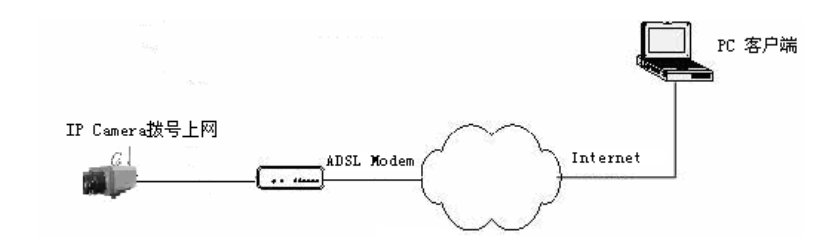

#### Setup steps:

- 1. Log in IP camera via crossover cable direct connection.(For details, please refer to Hardware Installation)
- 2. Set PPPOE parameters.(for details, please refer to PPPOE settings)
- 3. Connect IP camera to Internet.
- 4. If DDNS service is successfully set for the device, the device can be visited via entering domain name into IE browser.

### **Frequently asked questions**

#### 1. Forget password

There is a **RESET** button on the back panel /connection wire of the IP camera, press it for 5 seconds at powered situation to restore all default parameters (Factory Settings), user name and password are both "admin".

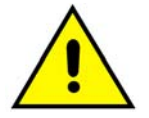

Please don't press **RESET** if you are not a professional operator. After reset, all parameters will restore factory settings (except for the physical network address).

2. IP camera audio/video function fails after abnormalities or abnormal power cut V4.0.0.0 (Backup file).

occur during upgrade, core edition is

Connect the power cord and network cable of IP camera, press on RESET button and release it after 10 seconds, system will run the back-up programmer automatically. After enter into the back-up programmer, upgrade system. After upgrade completes, the IP camera will work normally. The back-up programmer offers only upgrade and parameter setup functions, audio and video functions are not available.

3.No video image displayed in IE browser.

Possible reason: ActiveX not installed

Solution: ActiveX must be installed when visiting IP camera for the first time via Internet Explore.

How to install: Visit IP camera, click **Download Address**, file download dialog will pop up, select **Run** or **Save** to download. After download finishes, installation interface will pop up, click **install**, the installation of ActiveX will start automatically, "Register OCX success" dialog box will pop up to remind the completion of installation process.

4. Fail to visit IP camera via IE after upgrade.

Solution: Delete the caching of Browser:

Open IE → click **Tool** → select "Internet Options" → click **delete files** button in "Internet temporary files" → select "delete all offline contents" → click **OK** and re-log in IP camera.

5. The images do not flow.

Possible reason 1: The frame rate of IP camera is too low.

Solution: Increase the video frame rate

Possible reason 2: Too many users are viewing the images.

Solution: Block some clients or reduce the video frame rate.

Possible reason 3: The bandwidth is low.

Solution: Reduce video frame rate or video compression bit rate.

5.Fail to visit IP camera via IE browser.

Possible Reason 1: Network is disconnected.

**Solution**: Connect your PC to network, checking whether it works properly or not. Check whether there is cable failure or network failure caused by PC virus, until PCs can be connected with the command of Ping.

Possible reason 2: IP Address has been occupied by other devices

Solution: Stop the connection between IP camera and Network, hook up IP camera to PC separately, reset IP address according to the proper operations recommended.

Possible reason 3: IP addresses are in different subnets.

Solution: Check IP address, subnet masking address of the DVS and the settings of Gateway.

Possible reason 4: Physical address of network conflict with IP camera

Solution: Modify the physical address of IP camera.

Possible Reason 5: Web port has been modified

Solution: Contact Network Administrator to obtain related information.

Possible Reason 6: Unknown

Solution: Press RESET to restore default settings then connect it again, the default IP address is 192.168.55.160, subnet mask is 255.255.255.0

6. The color of images is abnormal (green or other colors).

Sometimes IP camera images cannot display properly for the difference between Graphics Cards, the images appears to be green or other colors, then you should run the programme Config.exe (or run C:\windows/ system32\Config.exe)to set the following parameters of display buffer: auto-detection, used display card memory or system memory, then reopen IE and connect IP camera.

7. There is no sound while monitoring.

Possible Reason 1: No audio input connection

Solution: Check audio connection of the host

Possible Reason 2: The audio option of IP camera is off

Solution: Check audio parameter settings to see if you have opened the audio.

8.Search NVS software cannot find device.

Possible reason: Search NVS software adopts multicast protocol to perform searching. But the firewall forbids multicast data packet.

Solution: Disable the firewall.

9.Image processing doesn't work properly.

Possible Reason 1: System issue, DirectX function is disabled, which will cause slow display of images and abnormal color.

Possible Reason 2: Hardware issue, graphics card doesn't support image acceleration and hardware zooming functions.(For hardware issue, the only solution is to replace graphics card)

Solution: Install DirectX image drive, then Start→Run→input "Dxdiag"order.

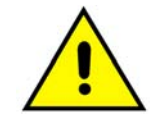

Enable DirectDraw speedup, Direct3D speedup, AGP veins speedup in DirectX function. If they cannot be enabled, that means DirectX installation fails or hardware not supportive.

## Honeywell Security, Your Partner of Choice

#### Shanghai office (Headquarter)

33&35/F, Tower A, City Centre, 100 Zun yi Road, Shanghai, PRC. Tel: (86-21) 2219 6888 Fax: (86-21) 6237 0740 Honeywell Security China Customer Service Hotline: 400-8800-330 Email: security.ea@honeywell.com http://www.cn.security.honeywell.com

#### Hong Kong office

Flat A, 16/F, CDW Building, 388 Castle Peak Road, Tsuen Wan, Hong Kong Tel: (852) 2405 2323 Fax: (852) 2415 3112 Email: security.ea@honeywell.com https://www.asia.security.honeywell.com

#### Taiwan office

10F, 168 Lien Cheng Road, Chung Ho City, Taipei, Taiwan R.O.C. 235 Tel: (886-2) 2245 1000 Email: security.ea@honeywell.com https://www.asia.security.honeywell.com

#### **Singapore Office**

Honeywell Building, 17 Changi Business Park Central 1, Singapore 486073 Tel: (65) 6333 9563 Email: security.ea@honeywell.com https://www.asia.security.honeywell.com

#### **Malaysia Office**

4th Floor, Menara Hap Seng No. 1 & 3, Jalan P. Ramlee 50250 Kuala Lumpur Tel: (603) 7958 4988 Email: security.ea@honeywell.com https://www.asia.security.honeywell.com

#### Vietnam office

Saigon Trade Centre, Unit 2011 37 Ton Duc Thang St., Dist. 1 HoChiMinh City Tel: +848 39106012/13 Email: security.ea@honeywell.com https://www.asia.security.honeywell.com

#### **Thailand office**

252/121, 25th Floor, Muang Thai-Phatra Office Tower II, Ratchadapisek Road, Huay Khwang, Bangkok, Thailand 10320 Tel: (66-2) 693 3099 Email: security.ea@honeywell.com https://www.asia.security.honeywell.com

#### Indonesia Office

Sastra Graha 5th Floor, Suite 509, Jalan Raya Pejuangan No. 21 Jakarta, Indonesia 11530 Tel: (62-21) 5358833 Email: security.ea@honeywell.com https://www.asia.security.honeywell.com

#### India office

Honeywell Security Unitech Trade Center, 5th Floor, Sector 43, Block C, Sushant Lok Phase -1, Gurgaon - 122 002 Tel: (91) 124 4975000 Fax:(91) 124 4975140 Email : security.india@honeywell.com https://www.asia.security.honeywell.com

#### Korea office

18F, Kukje Center Building, 191, Hangangro-2ga, Yongsangu, Seoul 140-702, Korea Tel: (82-2) 799 6109, 6209 Fax: (82-2) 799 6119 Email: info.security@honeywell.com http://www.honeywell.co.kr/honeywell

#### Australia office

Level 3, 2 Richardson Place, North Ryde NSW 2113, Australia Tel: +61 2 9353 7000 Fax: +61 2 9353 8207 National Sales Number: 1300 765 532 Video and Access Control Technical Support: 1800 244 301 International Technical Support Number: +6 1894 794 217 Email: honeywellsecurity.as@honeywell.com

# Honeywell

http://www.security.honeywell.com ©2013 Honeywell International Inc. All rights reserved.